### もっと、あなたに響くこと。

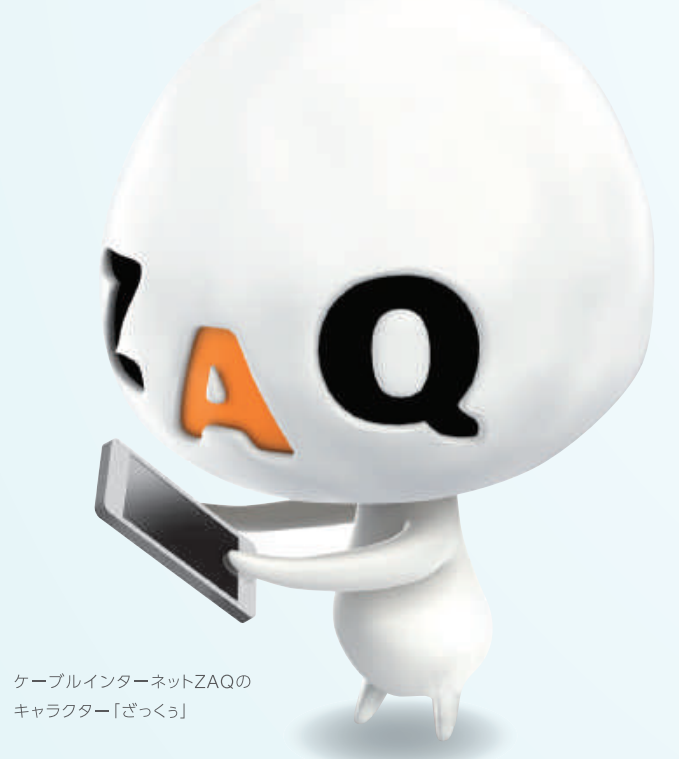

# J:COM MOBILE

| P.2         | 各部名称                          |
|-------------|-------------------------------|
| P.3         | 基本操作                          |
| P.4 · P.5   | 文字入力                          |
| P.6         | 自分の情報を確認する                    |
| P.7         | 「簡易モード」の設定・解除方法               |
| P.8         | 通知パネル                         |
| P.9         | Wi-Fi設定                       |
| P.10 · P.11 | J:COM Wi-Fi「無線LAN内蔵ケーブルモデム」ー! |
| P.12        | Googleアカウントの登録とGmailの設定       |
| P.13        | Googleアカウントの登録名変更方法           |
| P.14        | 各種アプリをダウンロードする                |
| P.15        | J:COMパーソナルIDの登録               |
| P.16 • P.17 | サポートアプリ                       |
| P.18        | 「J:COMオンデマンド」アプリを楽しむ          |
| P.19        | 安心端末保証48                      |
|             |                               |

### スタートガイド HUAWEI P20 lite版

| P.20        | おまかせサポート           |
|-------------|--------------------|
| P.21        | [LINE]アプリをダウンロードする |
| P.22~P.27   | 「LINE」アプリを使ってみよう!  |
| P.28 · P.29 | 電話の機能              |
| P.30 · P.31 | 電話帳                |
| P.32        | マナーモード             |
| P.33        | カメラ(基本操作)          |
| P.34 · P.35 | カメラ(撮影方法)          |
| P.36        | インターネット            |
| P.37        | メール                |
| P.38        | SMS(ショートメッセージサービス) |
| P.39        | テザリング設定            |
| P.40        | 困ったときは「サポートアプリ」    |
|             | 端末故障時・紛失時の連絡先      |

使用方法、操作手順、各種設定などの詳細は下記Web(サポート サイト)でご確認ください。

■ お困りのときは

 $\mathbf{X}$ 

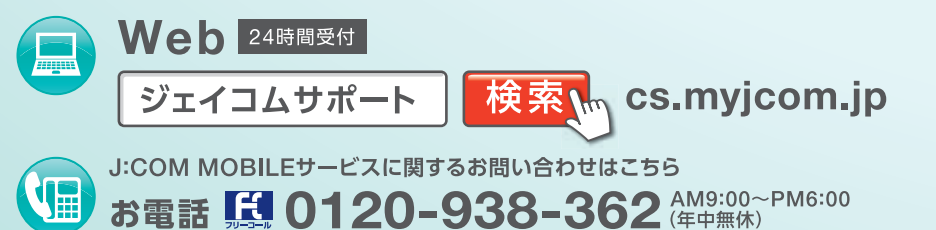

メール j-mobile-support@jupiter.jcom.co.jp

※発信者番号を非通知に設定されている場合は、0120の前に「186」をつけてお電話ください。

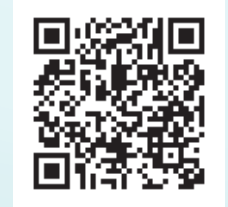

スマートフォン・ タブレットの方は こちら

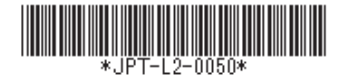

## J:COM MOBILEを使いこなそう!

スマートフォンは、従来の携帯電話でできることはもちろん、インターネットや音楽・動画の視聴な ど様々なことが楽しめます。また、多様な機能を追加できる「アプリ」が使えることもスマートフォン の魅力です。

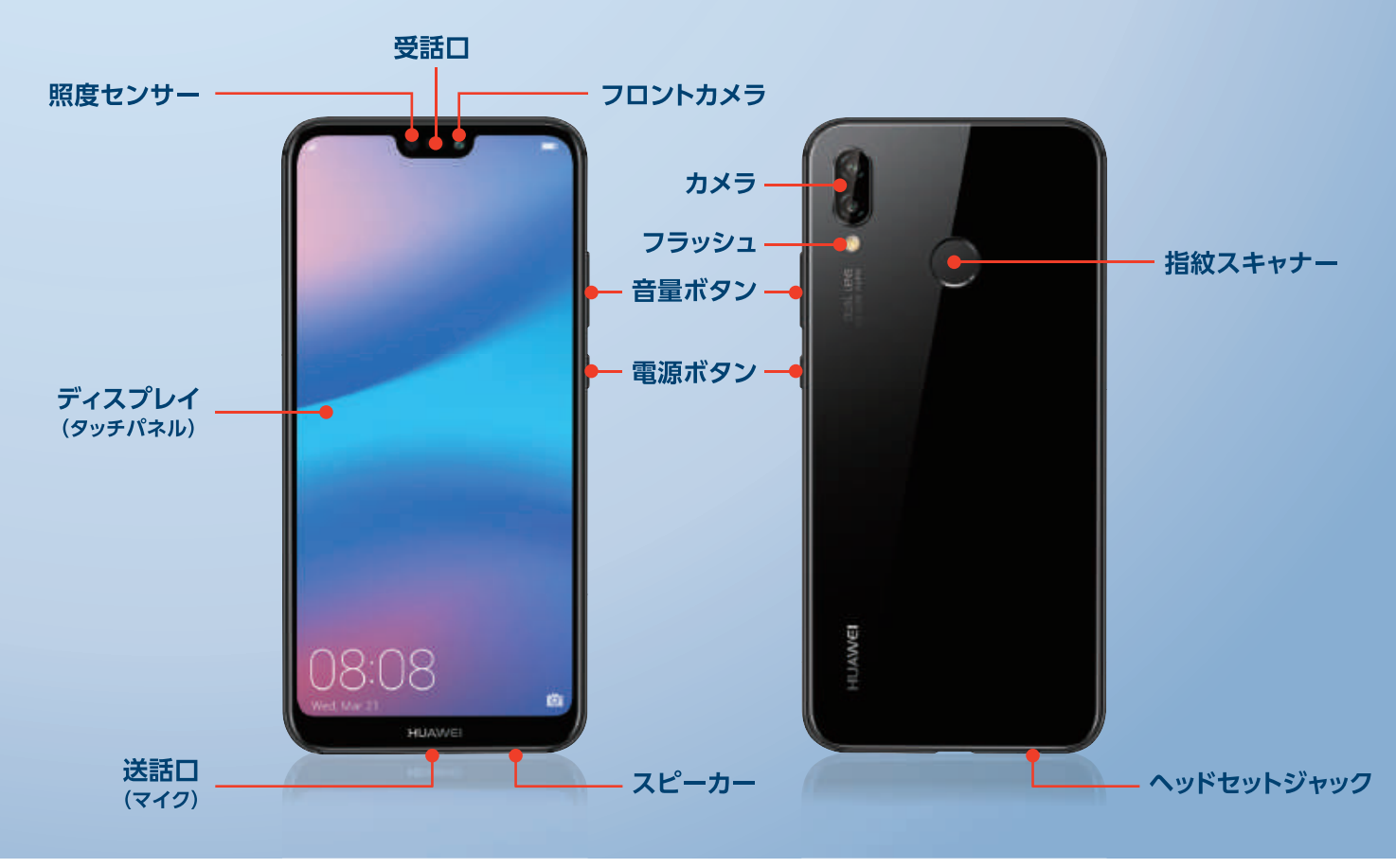

#### 電源を入れる/切る

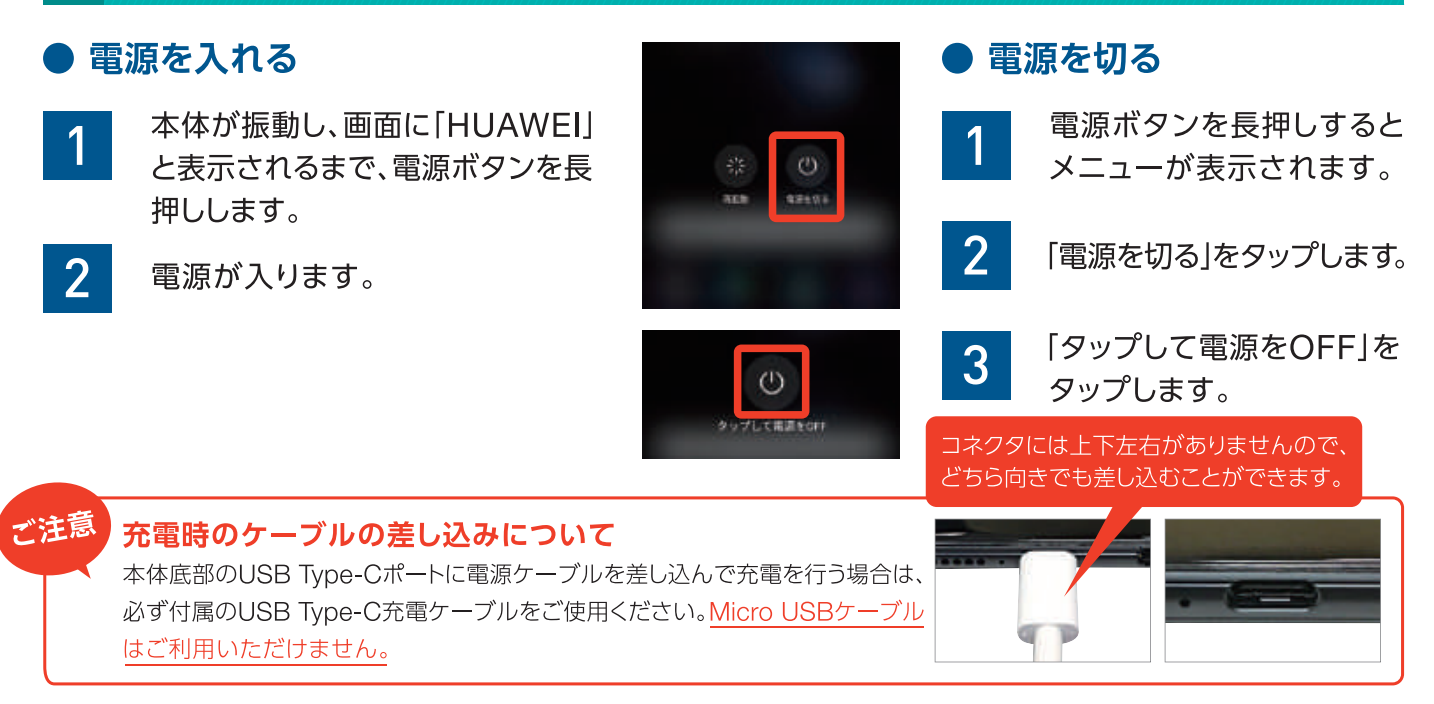

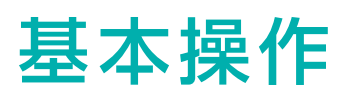

画面に直接タッチして操作できる「タッチパネル」は、指先を使って様々な操作が行えます。 スマートフォンならではの機能で、スムーズな操作を可能にします。

#### タッチパネルの基本操作

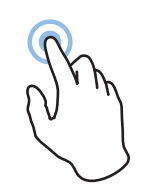

タップ

タッチパネルに指で 軽く触れすぐ離す操 作で、アプリの起動や 機能、項目の選択、実 行ができます。

### ● スワイプ

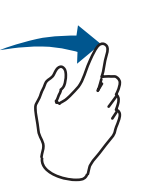

タッチパネルを指で 掃くように上下左右に 動かす操作で、ページ の切り替えなどがで きます。

ダブルタップ

作で、画面の拡大な どができます。

タッチパネルを2回

連続でタップする操

### トラッグ

アイコンなどを指でしばらく押し続け、
 そのまま指を離さずに動かす操作で、
 アイコンの移動などができます。

### ●長押し

タッチパネルを指で しばらく押し続ける操 作で、メニューなどが 表示されます。

### ● ピンチ

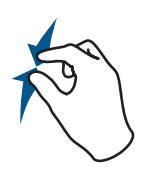

2本の指を画面上に 置き、近づける操作が ピンチイン、広げる操 作がピンチアウトで、 画面の縮小拡大など ができます。

#### 画面の操作

「1つ前の画面に戻す」「ホーム画面に戻す」といった画面操作は、タッチパネル下部のアイコンで行います。 この部分を「ナビゲーションバー」と呼び、各アイコンの機能については、下の機能説明でご確認ください。

| ETA NUM                      | ● ナビゲーションバーアイコン機能説明 |                                                        |  |  |
|------------------------------|---------------------|--------------------------------------------------------|--|--|
| Coogle Play ストア メール 部定 ギャラリー | 🗸 バックアイコン           | 1つ前の画面に戻ります。また、メニューやダイアログ<br>ボックスなどのポップアップを閉じることができます。 |  |  |
| 💟 🖸 🍳 💟 💟                    | O ホームアイコン           | ホーム画面に戻ります。                                            |  |  |
| <b>▲ ○ □</b><br>ナビゲーションバー    | ロ 最近使った<br>アプリアイコン  | 起動中のアプリー覧が表示されます。                                      |  |  |

いただき、ご確認ください。

#### 画面のロック方法

ポイント

| なし<br>現在の画面ロック方法 | > |
|------------------|---|
| パターン             | 2 |
| PIŇ              | 3 |
| パスワード            | 5 |

| 1 |   | 初期状態ではロックはかかっておらず、スワイプでホーム画面<br>が表示されます。                     |
|---|---|--------------------------------------------------------------|
| 2 |   | 「設定」をタップします。<br>※ホーム画面でアプリが見つからない場合は、画面を左右へスワイプしてください。       |
| 3 |   | 「セキュリティとプライバシー」→「画面ロックとパスワード」→<br>「画面のロック」と進むと、ロック方法を変更できます。 |
| 5 | シ | 画面のロック方法の変更に関してはP.16に記載の「サポートアプリ」をご利用                        |

基本操作

利用方法

### 文字入力

文字の入力は、ディスプレイに表示されるキーボード(ソフトウェアキーボード)を使用します。スマート

#### キーボードの切替方法

ディスプレイに表示されるキーボードは、「テンキーボード」「QWERTYキーボード」「50音キー ボード」の3種類があり、自由に切り替えることができます。

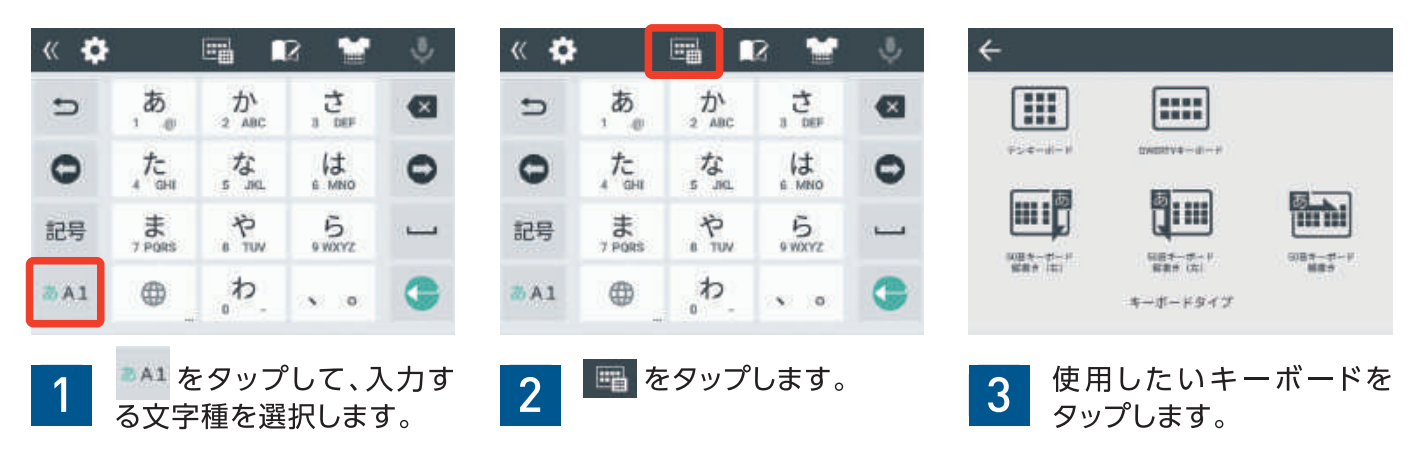

ワン ポイント 入力する文字種(ひらがな漢字・英字・数字)ごとに、それぞれ使用するキーボードを設定できます。使いやすいキーボード を設定しておくことで、文字入力が楽に行えます。

#### ● ソフトウェアキーボードの各キーの機能①(基本画面)

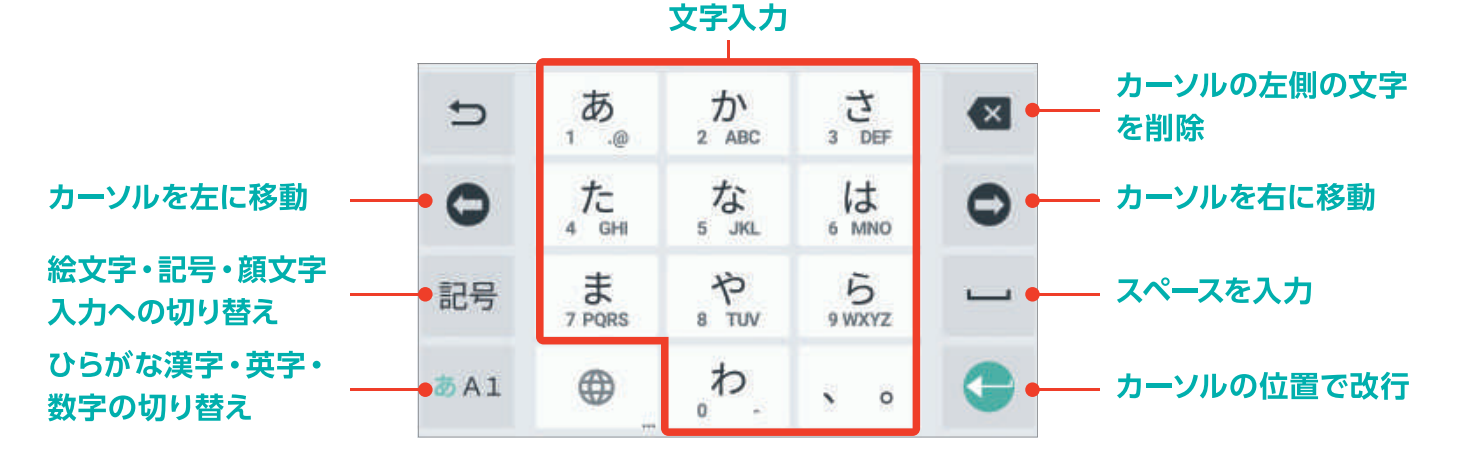

#### ● ソフトウェアキーボードの各キーの機能②(文字入力中)

| 入力中の文字を<br>1つ前に戻す        | <b>- -</b> | ∎<br>1 .@  | か<br>2 ABC     | 。<br>3 DEF  |     |             |
|--------------------------|------------|------------|----------------|-------------|-----|-------------|
|                          | 0          |            | 5<br>5 JKL     |             | 0   |             |
| カナ・英数の変換候補<br>を表示        | 英数<br>カナ   | J PQRS     | 8 тиv          | 5<br>9 WXYZ | 変換● | — 変換候補の切り替え |
| 濁点・半濁点の入力、<br>文字の大小の切り替え | 35 A 1     | * °<br>大⇔小 | <sub>。</sub> わ | × 0         | •   | — 入力中の文字を確定 |

フォンならではのタッチパネルでの操作です。入力方法を選ぶこともできます。

#### « 🗘 J 2 か さ 3 DEF あ D X 1 .@ 2 ABC た 4 GHI は な 0 C 5 JKL 6 MNO や ま 5 記号 8 TUV 7 PORS 9 WXYZ わ **ð**A1 0

テンキーボードの入力方法

テンキーボードでは、携帯電話のテンキーによる入力と同 じように、キーを1回押すごとに「あ→い→う→え→お」と1 文字ずつ文字が進む「テンキー入力」で入力できます。

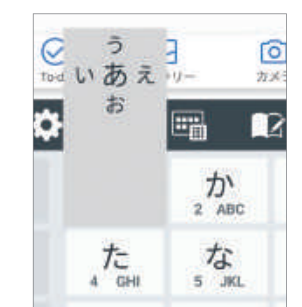

また、入力したい文字の行(ひらが なの場合)を長押しし、入力したい 文字の方向に指をスライドする「フ リック入力」でも入力することがで きます。たとえば、「あ行」なら、左 にフリックすると「い」、下にフリッ クすると「お」、フリックせずに指を 離すと「あ」が入力できます。

#### QWERTYキーボードの入力方法

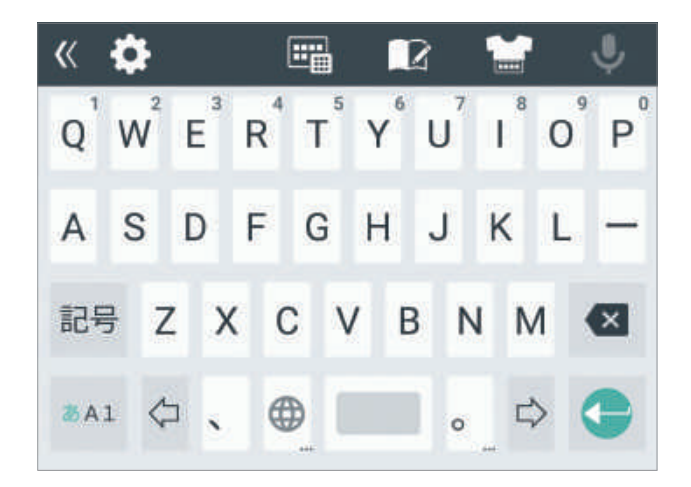

QWERTYキーボードは、入力中の文字種によって入力 方法が変化します。「ひらがな漢字入力」の場合は、ロー マ字で入力後、変換して確定します。「英字入力」「数字 入力」の場合は、押したキーの文字がそのまま入力され ます。

#### 50音キーボードの入力方法

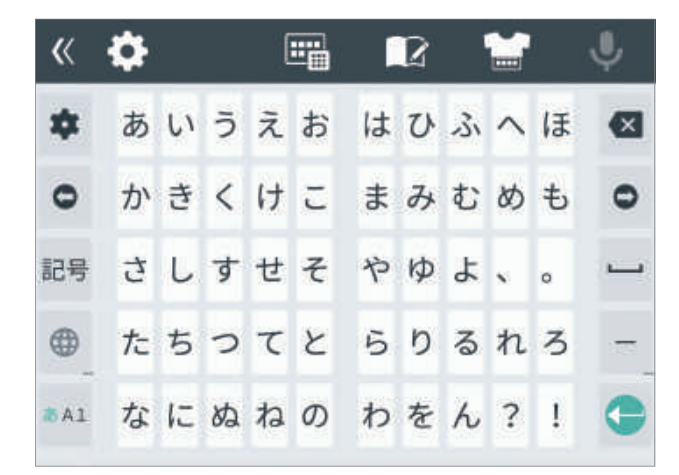

50音キーボードは、入力する文字種によってキーボードの配列が変わります。「ひらがな漢字入力」の場合は、ひらがなの50音、「英字」は数字+アルファベット+記号、 「数字」は数字+記号が表示されます。

| ÷             |                     |                |
|---------------|---------------------|----------------|
|               |                     |                |
| +>+-0-+       | 10000023-D-+        | 0.00           |
| <b>IIII</b> , |                     |                |
| 100 (0)       | 108.0-0-7<br>NR7 10 | 113-0-1<br>887 |
|               | *-0-2917            |                |

「ひらがな漢字入力」は、右から 50音が縦に表示される「縦書 き(右)」、左から50音が縦に表 示される「縦書き(左)」、左上 から50音が横に表示される 「横書き」の3種類からキー ボードの配列を選択できます。 利用

方

法

### 自分の情報を確認する

自分の電話番号やメールアドレスを忘れてしまったけれど、調べ方がわからない。そんな方のために、電話番号とメールアドレスを確認する方法をご紹介します。

#### 電話番号を確認する

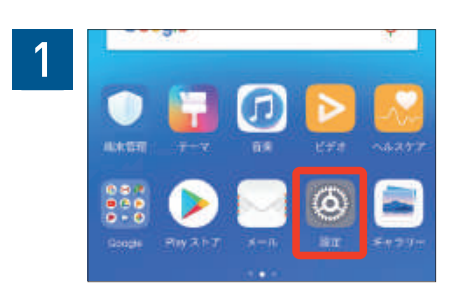

#### 「設定」をタップします。

※ホーム画面でアプリが見つからない場合は、画面を 左右へスワイプしてください。

| 4 | カーネルパージョン andred@local<br>Wed May 16 19:21:34 CS | 1# 1000 |
|---|--------------------------------------------------|---------|
| - | <b>純末の状態</b><br>常経番号、電波状態など                      | 2       |
|   | 法律情報                                             | - 2     |
|   | 認識情報                                             | ×       |
|   | < 0 □                                            |         |

「端末の状態」をタップします。

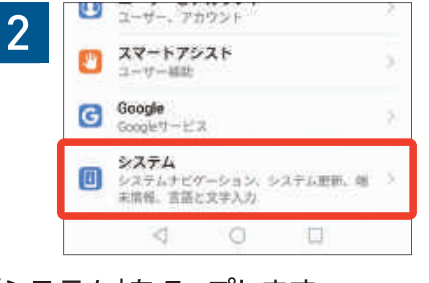

3 ← システム Q 端末情報 システム更新 システムナビゲーション 言題と文字入力 >

[システム]をタップします。

| 電池の状態  | 充電していません |
|--------|----------|
| 電池残量   | 38%      |
| ネットワーク | ,<br>,   |
| IMELSV | 02       |

[ネットワーク]をタップします。

| 「端末情報」 | をタッ | プしま | す。 |
|--------|-----|-----|----|
|--------|-----|-----|----|

| co const ou in |                |
|----------------|----------------|
| SM 1           | SM2            |
| 電話番号           | DRD-5          |
| ネットワーク         | KDD            |
| 電波強度           | -84 dBm 56 au. |
| モバイルネットワークの種類  | 404            |

「電話番号」が表示されます。

#### メールアドレス(Gmail)を確認する

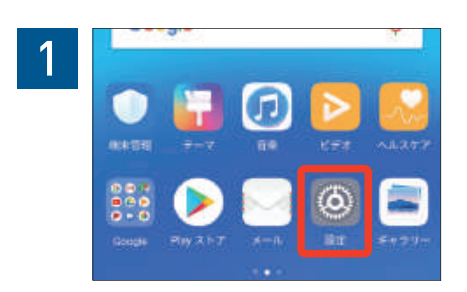

#### 2 ユーザーとアカウント ユーザー、アカウント > 2 スマートアシスト ユーザー補助 > G Google Googleサービス > システム システム > 回 システム システム >

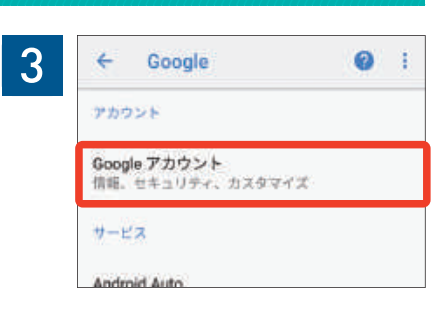

「設定」をタップします。

※ホーム画面でアプリが見つからない場合は、画面を 左右へスワイプしてください。

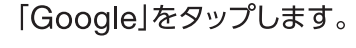

「Google アカウント」をタップし ます。

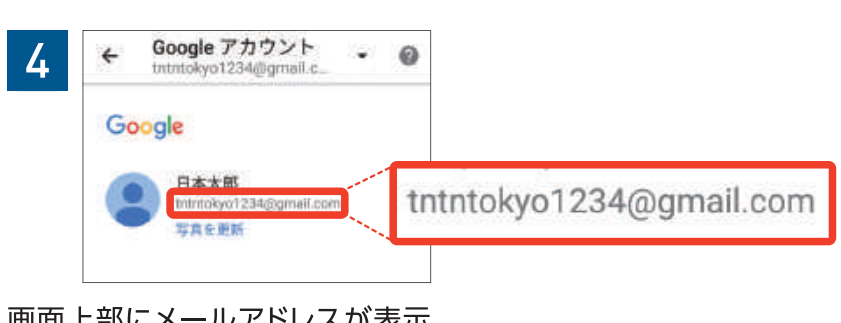

画面上部にメールアドレスが表示 されます。

### 「簡易モード」の設定・解除方法

2

5

本機には「簡易モード」が搭載されています。スマートフォン初心者の方やたくさんの機能は 使用しないという方、「標準モードでは使いにくい」という方はぜひお試しください。

日本 現力な高、ホーム加速スタイル、空気

着 通知の発電を用、首位音、パイプレーション

#### 「簡易モード」の設定方法

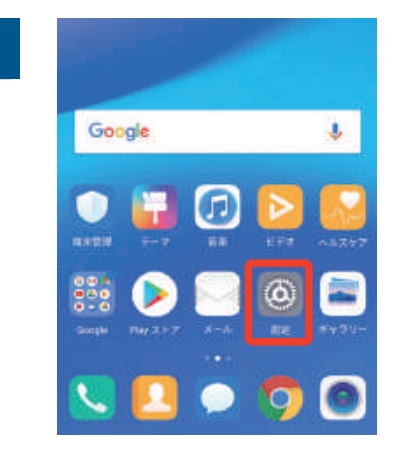

「設定」をタップします。

4

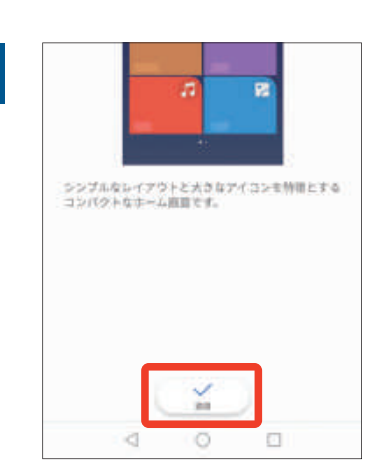

「適用」をタップします。

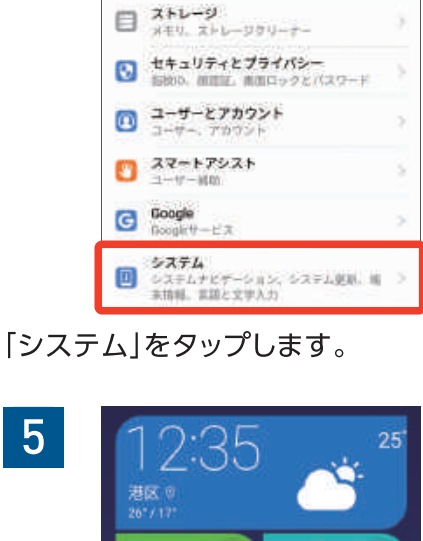

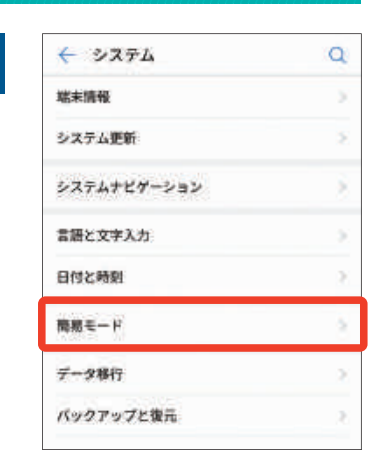

「簡易モード」をタップします。

| 12:35<br>**** | 25    |
|---------------|-------|
| <u> </u>      |       |
| 電話            | メッセージ |
| -             | 0     |

2

3

基本操作

### 「簡易モード」の解除方法

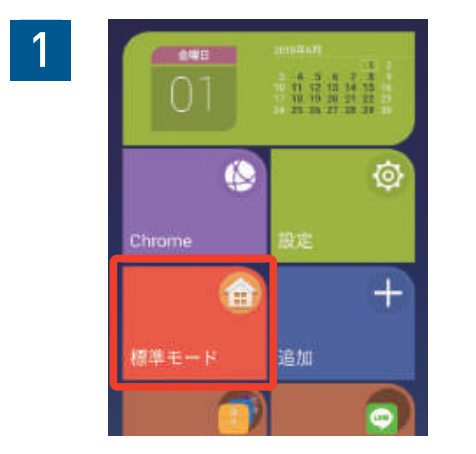

左にスワイプして「標準モード」を タップします。

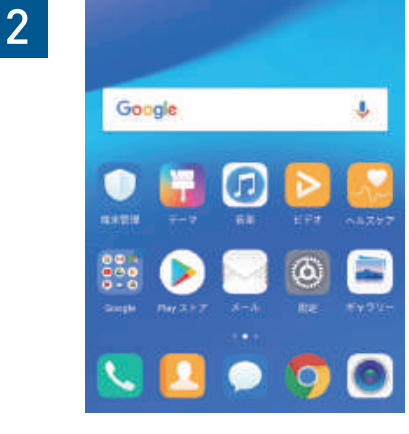

画面が切り替わります。

画面が切り替わります。

利 用

方

法

### 通知パネル

ステータスバーを下にスワイプして開ける「通知パネル」で、様々な機能のオン/オフを切り替えられます。設定画面を開く必要がないので素早く設定できます。

#### 通知パネルの起動方法

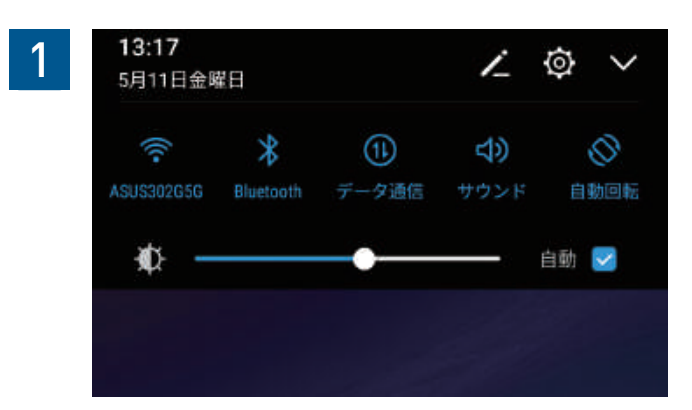

画面上部のステータスバーを下にスワイプすると通知 パネルが開き、ショートカットスイッチが表示されます。

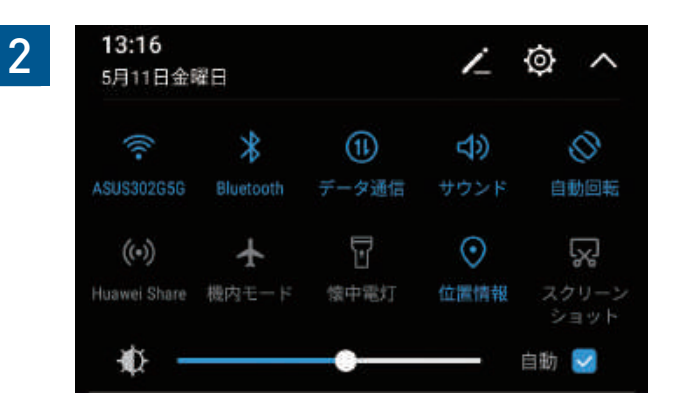

もう一度、上から下にスワイプすると、さらにショート カットスイッチが表示されます。

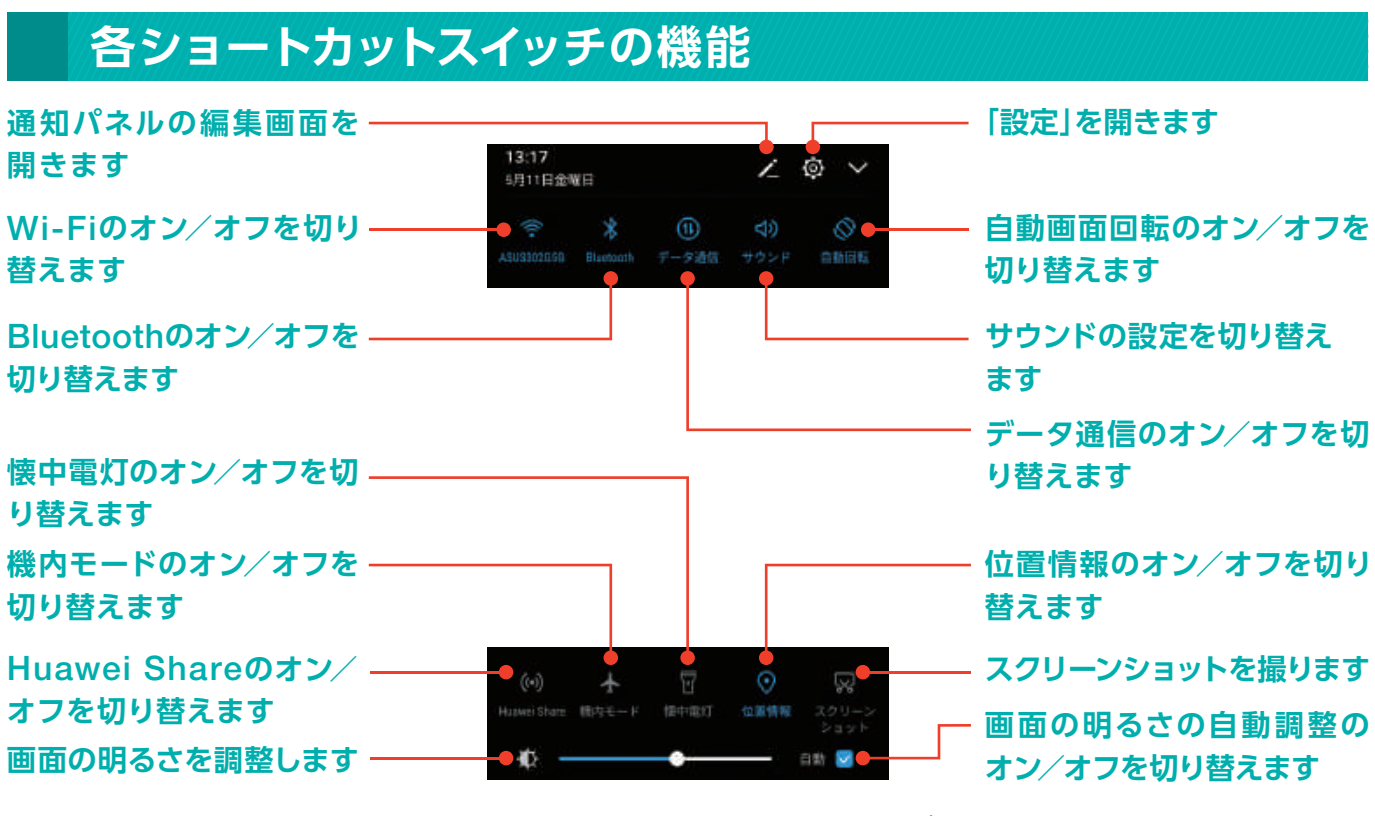

ショートカットスイッチを長押しすることで各機能の設定画面を開くことができます。 \*\* 一部のショートカットスイッチは、長押しに対応していません。

| 画面の明るさ | 左右にスワイプすることで、画面の<br>明るさを調整できます。   | Huawei Share | 周囲のHUAWEI製端末とファイル<br>の共有ができます。 |
|--------|-----------------------------------|--------------|--------------------------------|
| 位置情報   | オンにすると、アプリなどでGPSの<br>位置情報を利用できます。 | 自動画面回転       | 縦画面固定、横画面固定、自動回転<br>から選択します。   |
| 懐中電灯   | 背面のフラッシュを点灯し、懐中電灯<br>のように使えます。    | 機内モード        | オンにすると、あらゆる通信機能を<br>制限します。     |

## Wi-Fi設定

#### Wi-Fiに接続する

本機とWi-Fiルーター、公衆無線LANなどをWi-Fiで接続するための設定方法です。

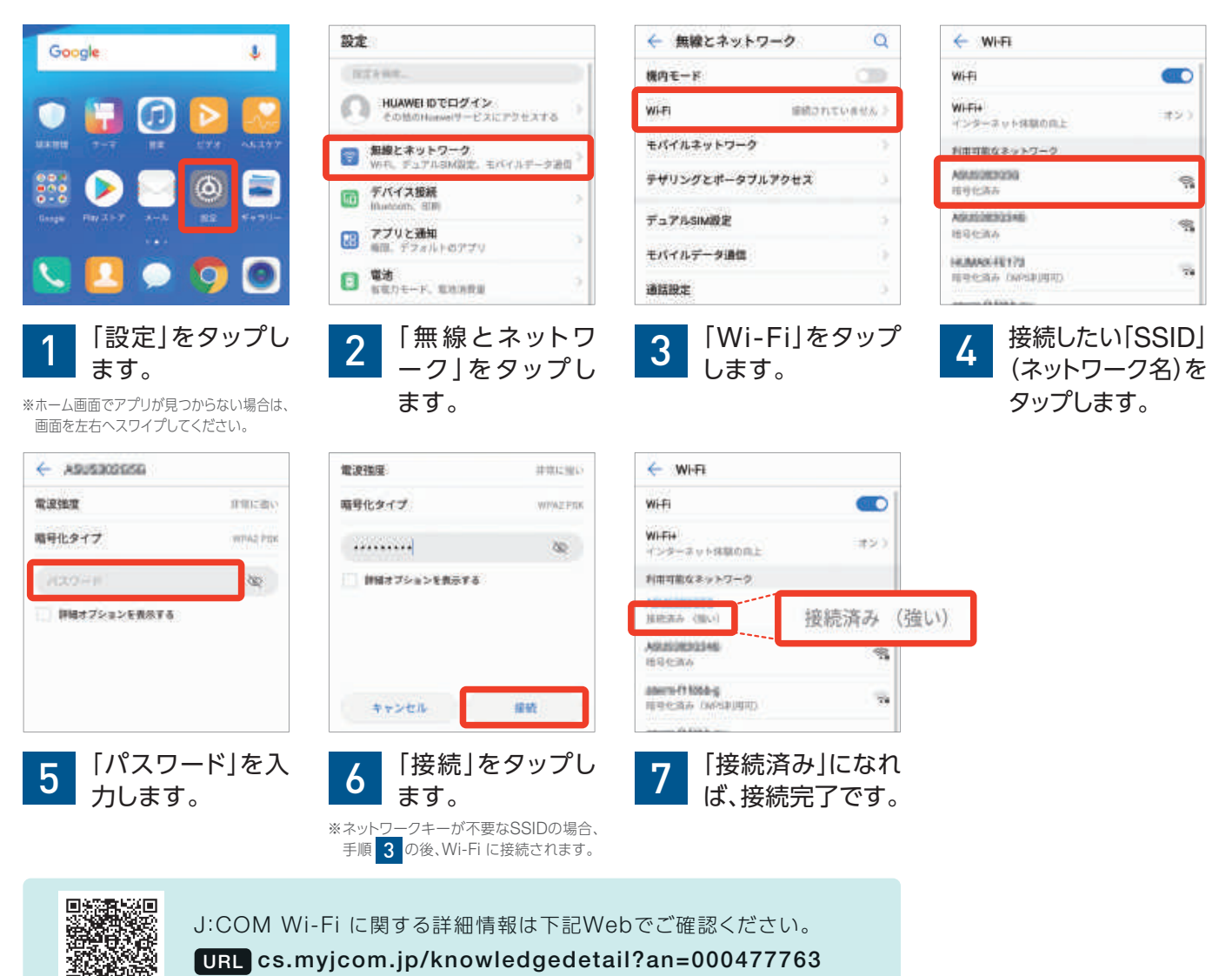

### 公衆無線LANサービス「ギガぞうJ:COM MOBILE専用プラン」

アプリをダウンロード後、ユーザー登録を行っていただくだけで、J:COM MOBILEご加入者さま特典で、 公衆無線LANサービス(6万スポット以上)を無料でご利用いただけます。

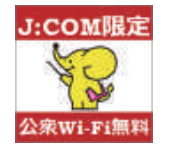

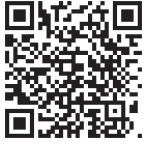

主に右記のサービスサインが目印です。 詳しくは下記Webもご確認ください。 URL cs.myjcom.jp/knowledgeDetail?an=001102347

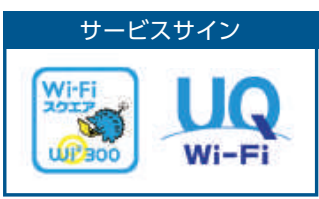

※施設内でもご利用いただける場所は限られます。また、店舗や車両等により、ご利用いただけない場合があります。

※「ギガぞうJ:COM MOBILE専用プラン」の提供は、2018年6月現在の情報です。今後、弊社の都合により、サービス終了含めサービス内容を変更する場合があります。あらかじめご了承ください。

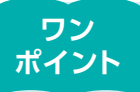

J:COM MOBILE端末はWi-Fiの利用をお勧めします。ご自宅では無線LAN内蔵ケーブルモデムを、外出先では公衆無線LANサービス 「ギガぞうJ:COM MOBILE専用プラン」を利用することで、ご契約のデータ通信量を消費せずにインターネットに接続することができます。

### J:COM Wi-Fi「無線LAN内蔵ケーブルモ

J:COM Wi-Fiをご利用のお客さまが、現在設置されている「無線LAN内蔵ケーブルモデム」機器を

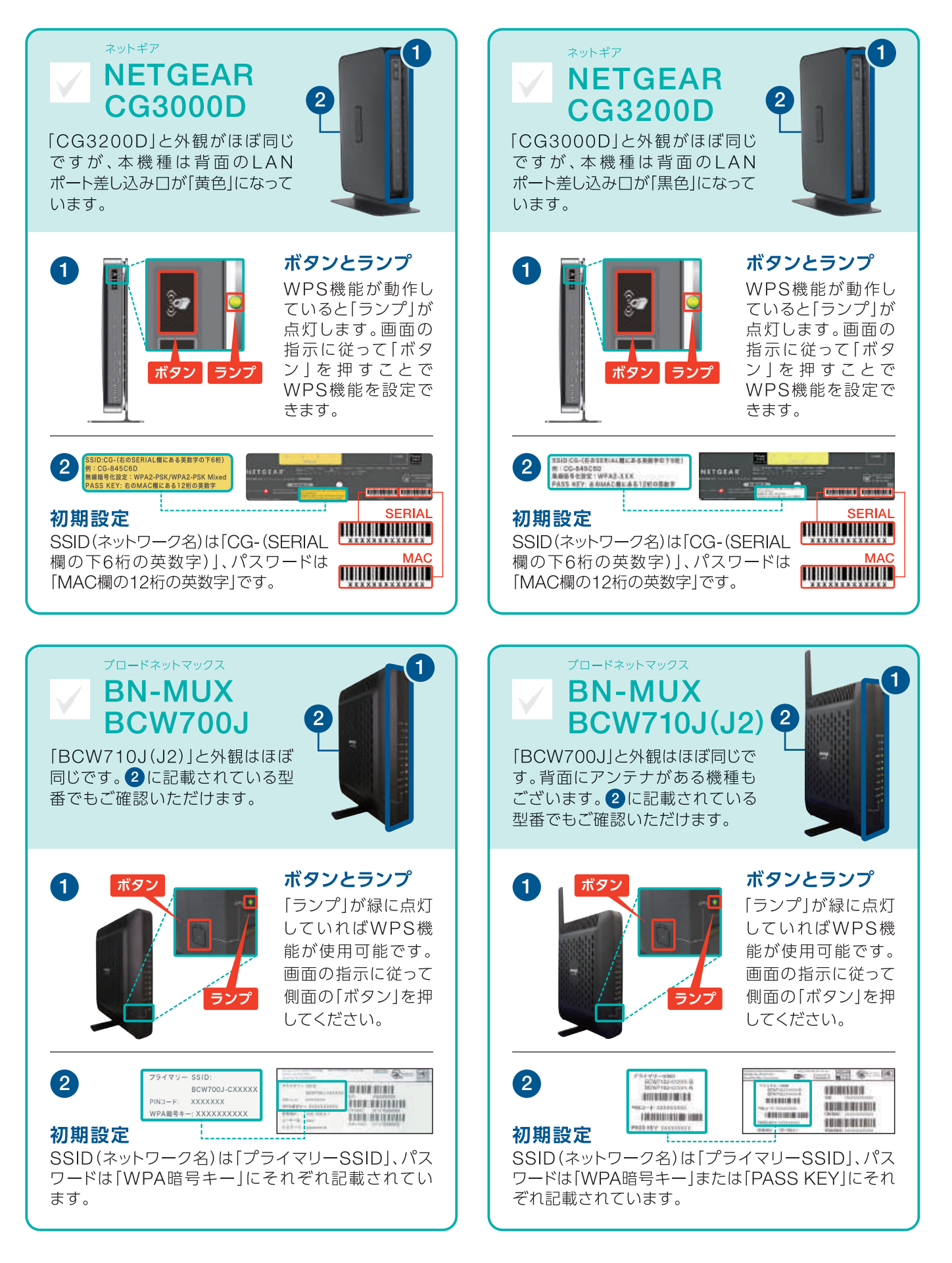

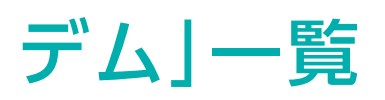

#### ご確認いただくための資料です。現在ご利用の機種にチェック□を入れてください。

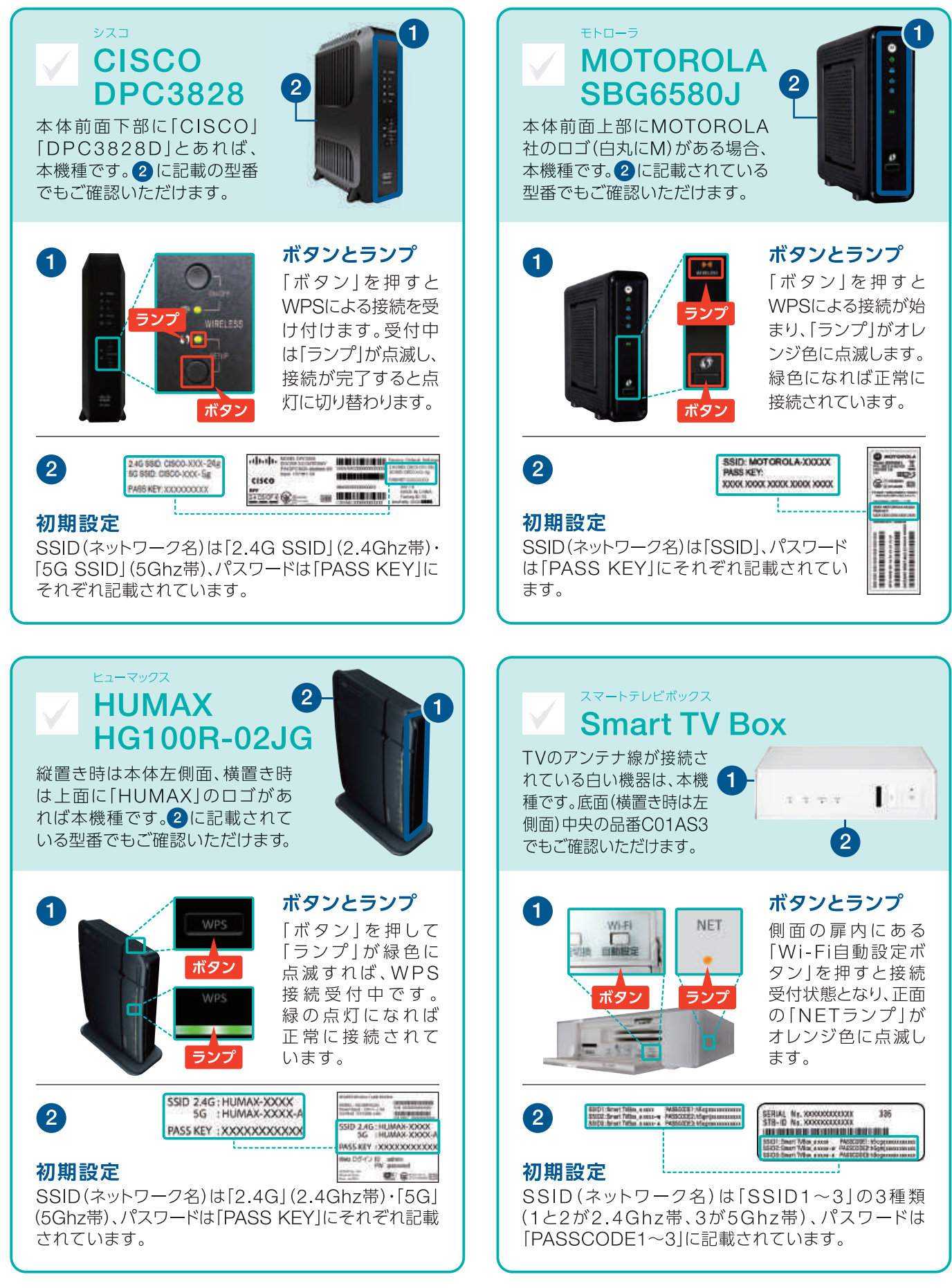

### Googleアカウントの登録とGmailの設定

本機はGoogleアカウントを設定することで、すべての機能をご利用いただけます。ご自身で 初期設定をされたり、端末に新しくGoogleアカウントを追加したり、「Gmail」の設定を行ったり する場合、下記の手順を参考にしてください。

#### Googleアカウントの取得

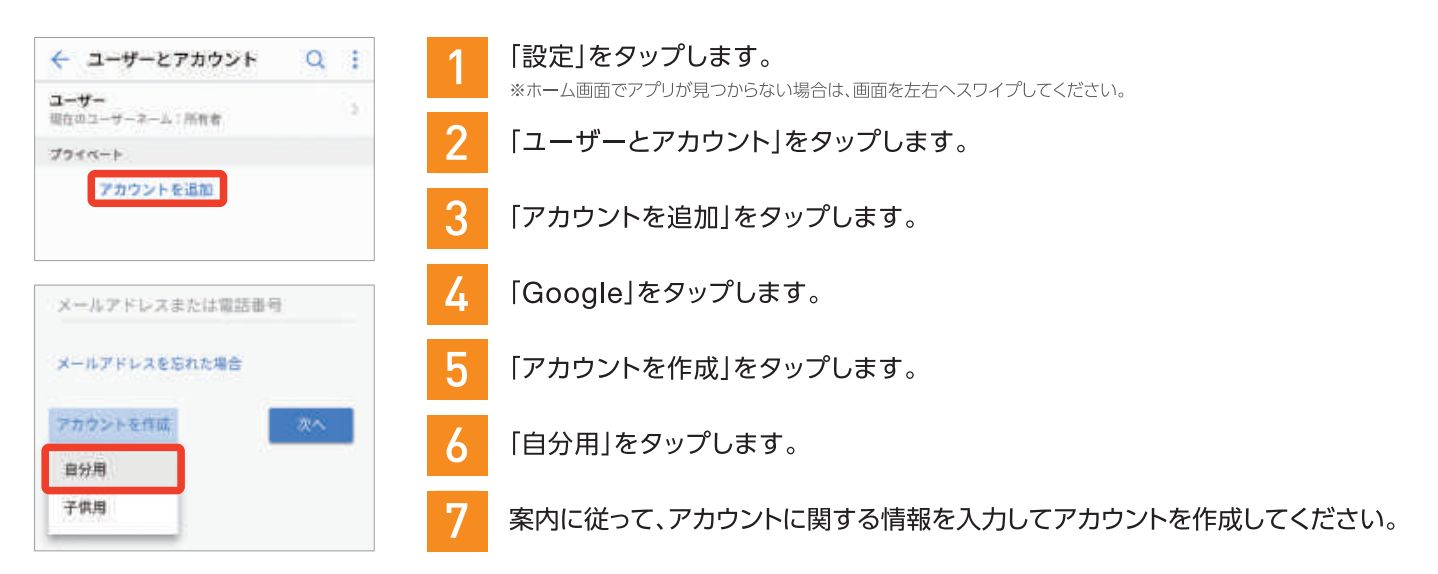

#### Googleアカウントにログインする

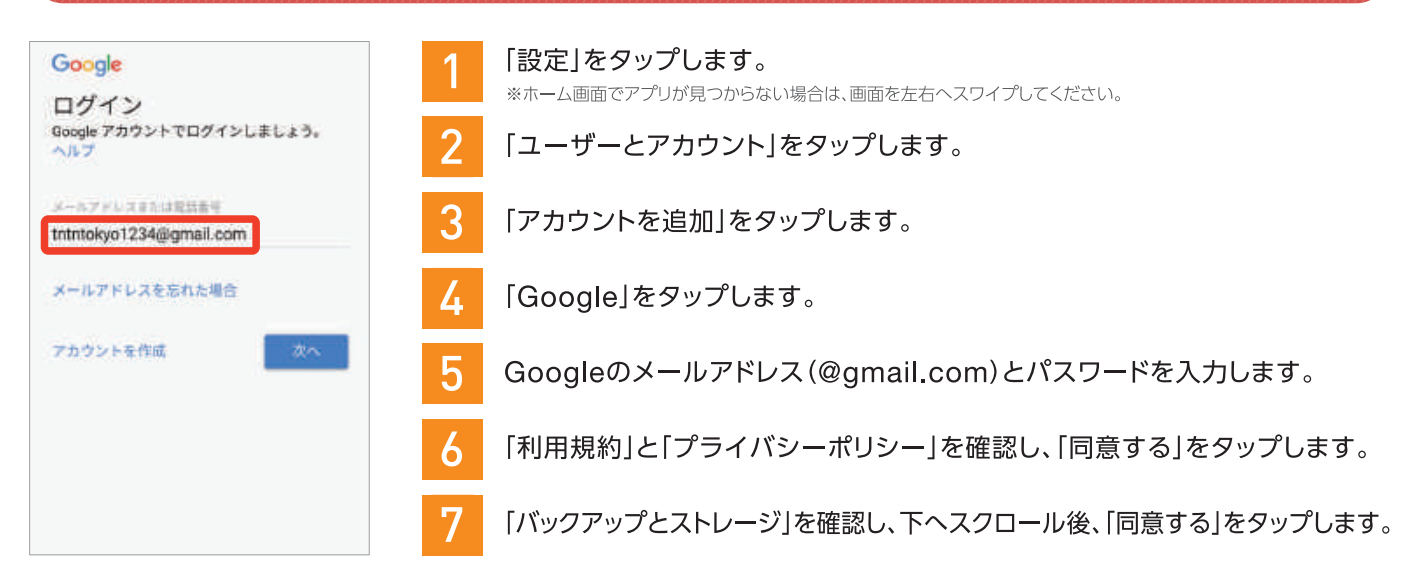

#### [Gmail]の設定を行う

ホーム画面で「Google」をタップし、続けて「Gmail」をタップします。

2

ログインページが表示されるので、取得したメールアドレスとパスワードを入力します。

※Googleアカウントにログイン済みの場合は、「Gmail へ移動」をタップすると設定は完了します。

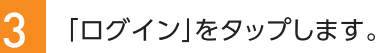

ログインが成功すれば設定完了です。

### Googleアカウントの登録名変更方法

J:COMスタッフが初期設定をお手伝いした場合、Googleアカウントの登録名はお客さまの「契約者名」となっています。登録名はメールの送信者のほか、各種Googleサービスを利用する際に表示されますので、「契約者名」を使用したくない場合は下記手順に従って変更してください。

#### 名前の変更方法

「姓」「名」の欄を

タップすると名前

を編集できます。

9

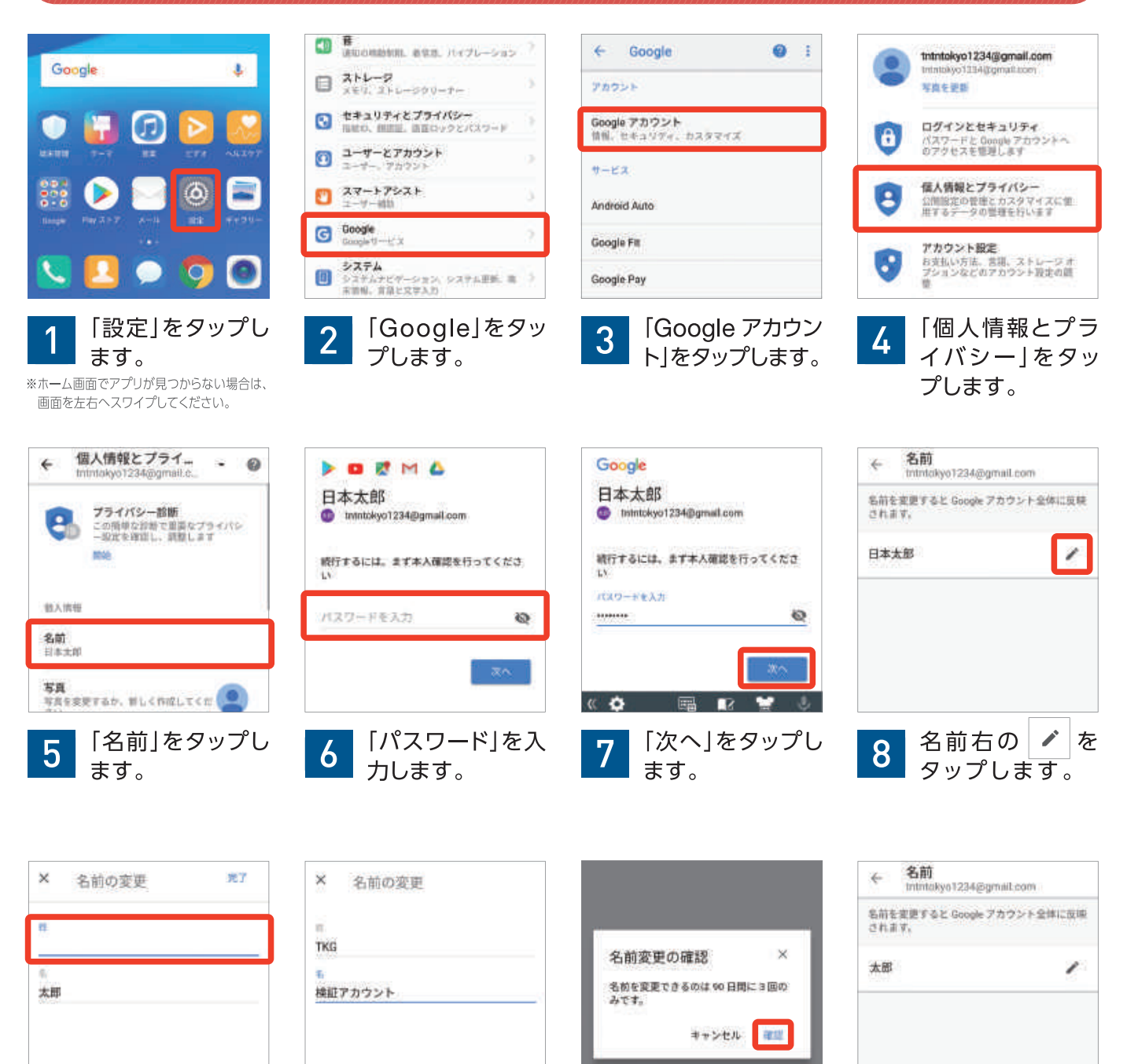

キャンセル 光了

「確認」をタップし

ます。

※名前を変更できるのは90日間に3回です。

「完了」をタップし

ます。

10

利

用方法

名前が変更され

12

ます。

初

期

設

定

### 各種アプリをダウンロードする

「Play ストア」アプリを利用すると、様々な機能を持つアプリやゲーム、音楽や映画などのコン テンツをダウンロードできます。ご利用には「Google アカウント」へのログインが必要です。 P.12を参考にログインしてください。

#### 「Play ストア」アプリの起動方法

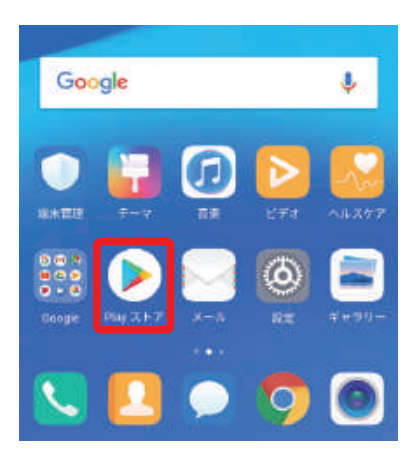

「Play ストア」を タップします。 \*ホーム画面でアプリが見つ からない場合は、画面を左 右へスワイプしてください。

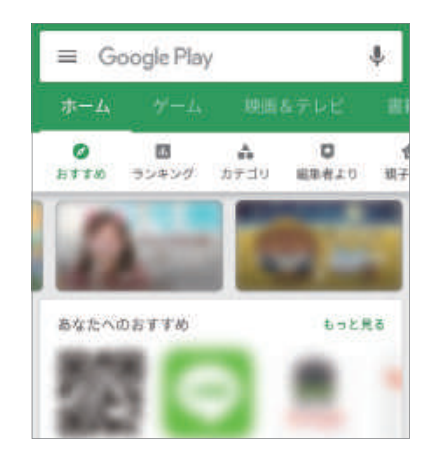

「Play ストア」アプ リが起動します。

2

#### 「Play ストア」 アプリの使い方

#### メニュー・

タップするとメニュー画面が 開きます。インストール済み のアプリやゲームを更新した り、設定を変更したりすること ができます。

#### ジャンルタブ -

タップすることで、ジャンル (ホーム・ゲーム・映画&テレ ビ・書籍・音楽・ニューススタ ンド)を切り替えることができ ます。ホームにはアプリを中 心に、各種コンテンツの新着 情報などが表示されます。

#### あなたへのおすすめ

さまざまなジャンルのおすす めアプリが表示されます。気 になったアプリをタップする と、そのままインストール画 面に切り替わります。

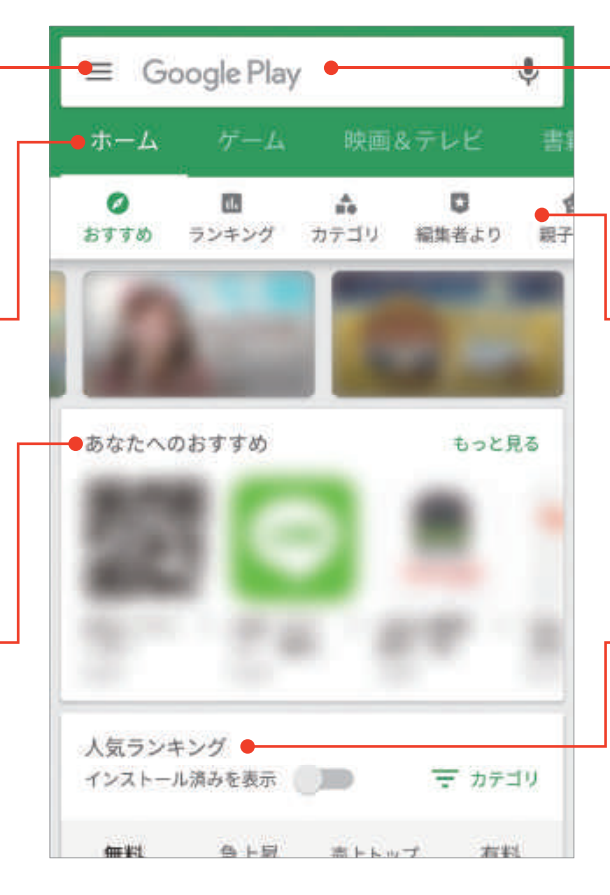

#### 検索窓

アプリを検索したい場合は、 ここをタップします。アプリの 名前や機能などを入力して、 探すことができます。

#### 表示切り替え

左右にスワイプして、項目名 をタップすることで、おすすめ 順に表示・ランキング順に表 示・カテゴリ別に表示など、コ ンテンツの表示方法を切り替 えることができます。

#### 人気ランキング

アプリの人気ランキングが、 無料・急上昇・売上トップ・有料 の各種類ごとに表示されま す。使ってみたいアプリをタッ プすれば、すぐにインストー ル画面に切り替わります。

ご注意

アプリやゲーム、各種コンテンツには有料のものがありますので、インストール前に必ず確認してください。また、アプリ によっては正常に動作しないものもあります。

※本記載項目は2018年6月時点の情報です。Google社の仕様変更に伴い、変更が加えられることもあります。

### J:COMパーソナルIDの登録

「MY J:COMお客様情報ページ」で、ご利用料金の確認やデータ通信量の確認・追加を行ったり、「J:COMオンデマンド」を視聴したりするためには、「J:COMパーソナルID」の登録が必要です。

#### J:COMパーソナルIDを登録する スマートフォン・ URL pid.jcom.co.jp IDを登録する タブレットの方は こちらから ★[J:COMパーソナルIDを発行する]からご登録ください。なお、お手続はご契約者さま本人でお願いいたします。 **〈ID登録に必要なもの〉**J:COM IDをご用意ください。 J:COM IDとは、以下に記載されている9ケタの数字です。 加入申込書 ご請求書 J:COMメンバーズカードの裏面 J:COM ID 123456789 または または -Been olseen I:COM 0-1140 and 1-014 mm ----silen esta fremato-era typeda barrate all role collection になる方法 Ξ.

※ご請求書はご希望のお客さまにのみお送りしています。

### J:COMパーソナルIDを使って楽しいを広げる

J:COMパーソナルIDを登録すると、お持ちのパソコン、スマートフォン・タブレットで、外出先で J:COMオンデマンドやリモート録画予約をすることができます。

| J:COM         | <b>J:COMオンデマンド</b><br>カフェなどの外出先から、<br>いつでもどこでも映画やドラマが<br>お楽しみいただけます。   | MY J:COM | MY J:COM<br>外出先でスマートフォン、<br>パソコンから録画予約をすること<br>ができます。                                |
|---------------|------------------------------------------------------------------------|----------|--------------------------------------------------------------------------------------|
| J:COM<br>ブックス | <b>J:COMブックス</b><br>週刊誌やファッション誌など<br>人気雑誌やNHKテキストが<br>電子雑誌で読み放題です(有料)。 | J:COM    | <b>J:COMミュージック</b><br>最新JPOP、アニメ、洋楽、ジャズなど、<br>さまざまなジャンルの約4,000プレイ<br>リストが聴き放題です(有料)。 |

· 操 作

本

### サポートアプリ

「サポートアプリ」では、「パケットの残りデータ量」や「通話明細」の確認、「追加パケットの購入」などを行え ルの解決方法もご確認いただけますので、困ったときはこのアプリをご利用ください。

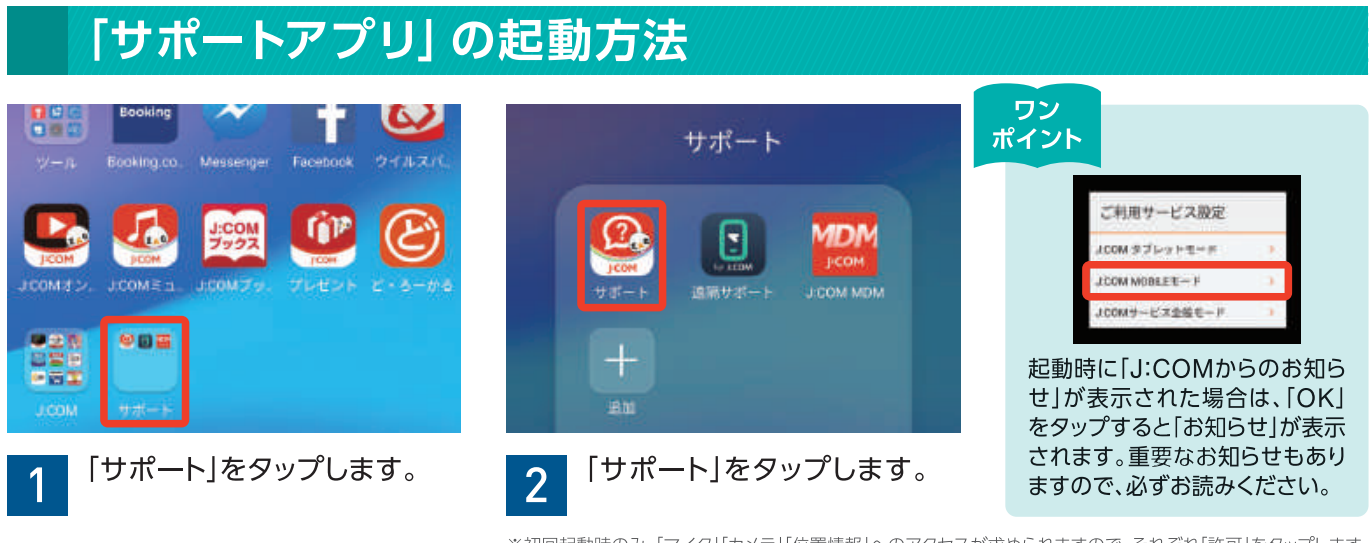

※初回起動時のみ、「マイク」「カメラ」「位置情報」へのアクセスが求められますので、それぞれ「許可」をタップします。 続けて「ご利用サービス設定」が表示されますので、「J:COM MOBILE モード」をタップしてください。

#### 基本操作を動画ガイドで確認する

「サポートアプリ」では、「動画ガイド」で基本操作などを確認することができます。例として、「起動方法」の動画ガイドを見る手順を解説します。

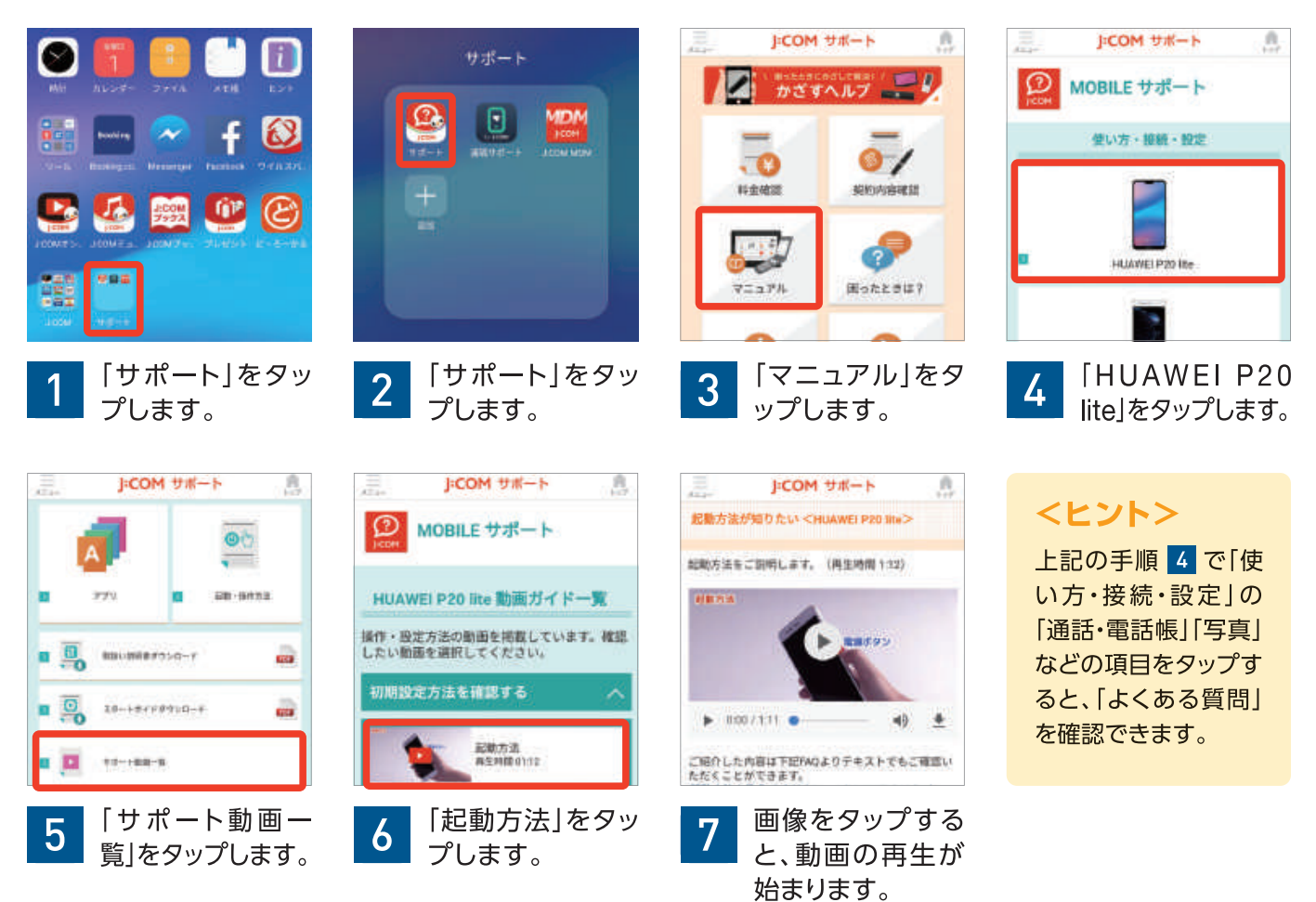

#### 利用料金の確認方法

「サポートアプリ」で、ご利用料金をご確認いただくための手順をご紹介します。

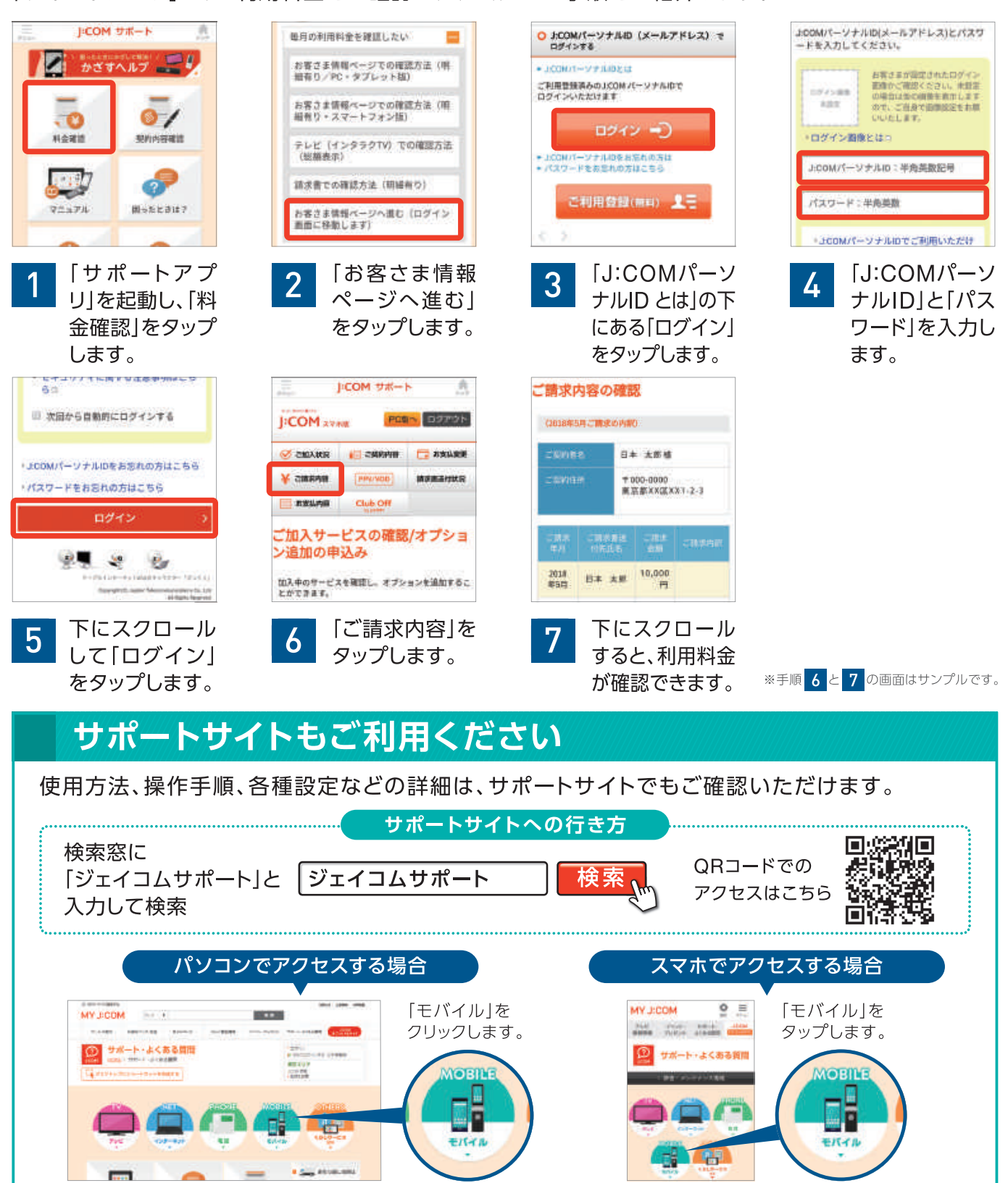

## [J:COMオンデマンド] アプリを楽しむ

「J:COMオンデマンド」アプリを使うと、放送中の番組や「J:COMオンデマンド」を、データ通信量 カウントなし<sup>\*1</sup>で楽しめます。

\*1 ネットワーク混雑回避のため、直近3日間(当日を含みません)に6GB以上のご利用があったお客さまの通信速度を終日制限させていただく場合があります。

#### アプリの起動とログイン ワン J-COM J=COM ポイント i 0712 0712 アプリ起動時に「Play スト ログインすると、あなためご契約にあわせて、祝聞 できる作品を満示します。 ログインすると、あなためご契約にあわせて、福華 できる作品を表示します。 ア」アプリが起動した場合、 6 「更新」をタップしてアプリ JCOMIT-V+HID (IIIADIAAAAA) tetntokyo1234@gmail.com を更新してください。イン ストール終了後に「開く」を NZ7++ (i)P E タップすると[J:COMオン 範囲創める 細田道のう デマンド」アプリが起動し \*## ます。 規約に同業してログイン 規約に同業してログイン [J:COMオン..]をタップします。 [J:COMパーソナ 「規約に同意して 3 2 ログイン]をタッ ルID]と[パスワー ※初回起動時のみ、「発信および発着信の管理」の許可を求められますので、「許可」をタップします。 ド」を入力します。 プします。 ※ホーム画面でアプリが見つからない場合は、画面を左右へスワイプしてください。

#### [J:COMオンデマンド]アプリの使い方

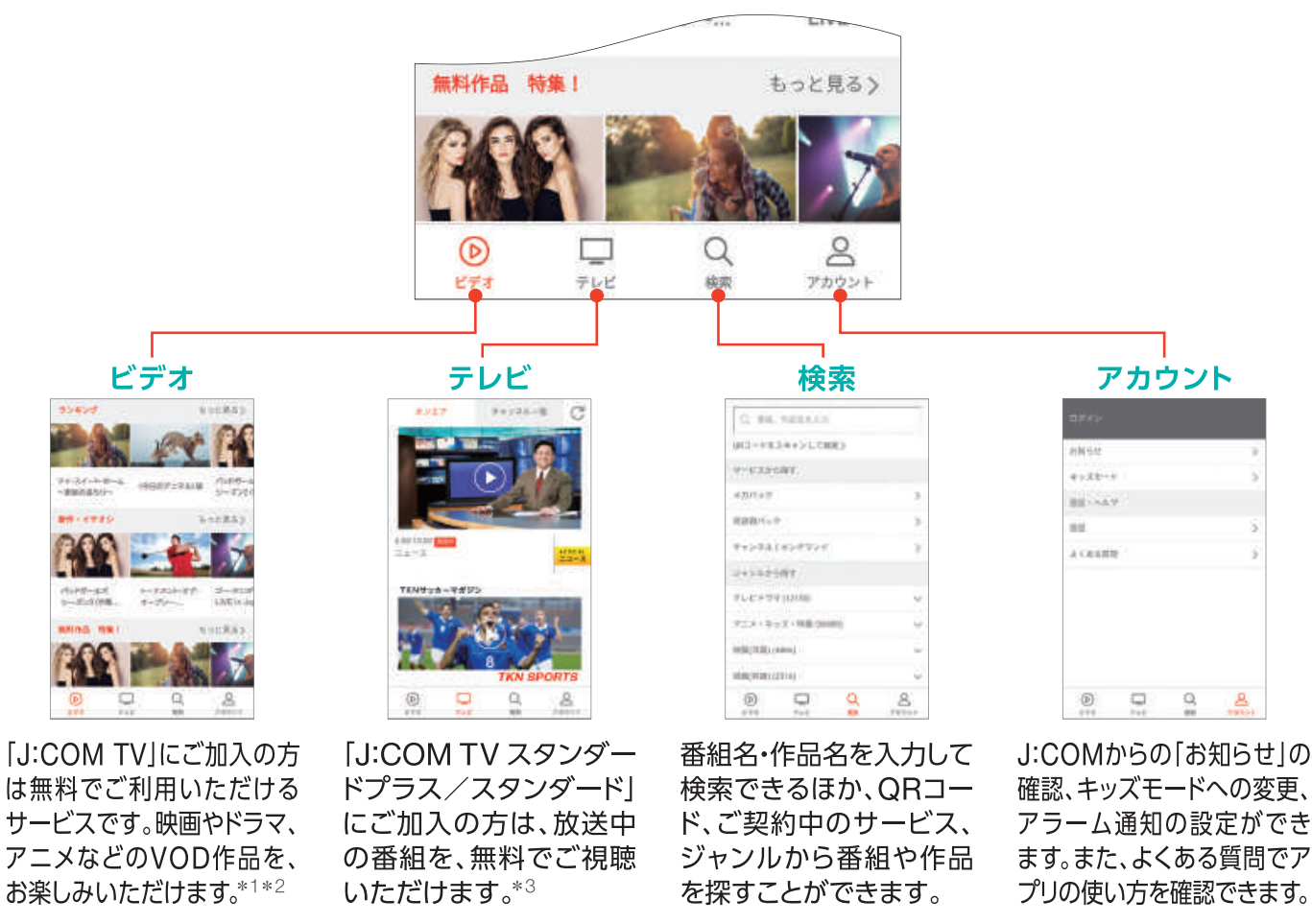

\*1 スターチャンネルにご加入中のお客さまは、スターチャンネル オンデマンドもご利用いただけます。 \*2 J:COM TV未加入のお客さまでメガパックをご利用のお客さまは、メガ パックのみのご視聴となります。 \*3 J:COM TV セレクト、J:COM TV コンパクト(新規ご加入終了)、J:COM TV My style(新規ご加入終了)のお客さまはご利用いただけません。 ※作品により視聴できる端末が制限される場合があります。※一部地域・建物にお住まいの方はご利用いただけません。※[J:COMオンデマンド]は通信費無料で視聴できます。 ただし、帯域制限の対象となりますのでご注意ください。また、それ以外のチャンネルアプリでは通信費がかかります。※J:COM MOBILE Aプラン スマホセットと同時にJ:COM TVサービスにご加入のお客さまは設置工事日の翌日以降よりご利用いただけます。

### 安心端末保証48

「安心端末保証48」は、「J:COM MOBILE スマホセット」新規ご契約時のみ、お申し込みいただける保証サービスです。

#### サービス内容

最長48カ月間、端末の故障・破損・水濡れなど、修理ではカバーしきれないトラブル発生時に、安価な価格で端末の交換を行うことができます。また、端末の紛失・盗難時には、P.40に記載の「J:COM MOBILEサービスに関するお問い合わせ」にご連絡いただければ遠隔操作によるサポートサービス\*1もあわせてご利用いただけます。

- (1) 端末故障対応 落下、水濡れ、その他の偶然の事故による対象機器の全損または一部破損\*2
- ②遠隔操作による画面ロック\*3
- ③遠隔操作によるデータ消去\*<sup>3\*4</sup>
- ④遠隔操作による位置情報取得\*3\*5\*6\*7

\*1 事前に専用アプリのインストールが必要です。 \*2 故意の破損・改造・消耗・変質・傷・汚損・塗装の剥離等の軽微な破損は端末交換の適用外となります。 \*3 端末がネットワーク に接続されていない場合、端末の電源がオフの場合、アプリの設定が変更されている場合は、上記の②~④すべてのサービスがご利用いただけません。 \*4 端末によっては、SD カード内のデータも消去される場合があります。該当端末はお問い合わせください。なお、消去データの復元はできません。 \*5 端末側の設定で「位置情報」がオンになっている必要 があります。 \*6 地下などの電波の届かない場所に端末がある場合や電波状況により、位置情報が正確に取得できない場合があります。また、ご案内する位置情報はおおよそのもの であり、所在地の詳細な住所までお伝えするものではありませんのであらかじめご了承ください。 \*7 端末が省電力モードの場合は、最後に取得した位置情報を画面に表示します。

アプリの登録 \*2018年1月現在

遠隔操作によるサポートサービスをご利用いただくためには、「J:COM MDM」アプリの登録が必要です。 ホーム画面を左にスワイプして「J:COM」をタップし、「J:COM MDM」をタップして起動してください。

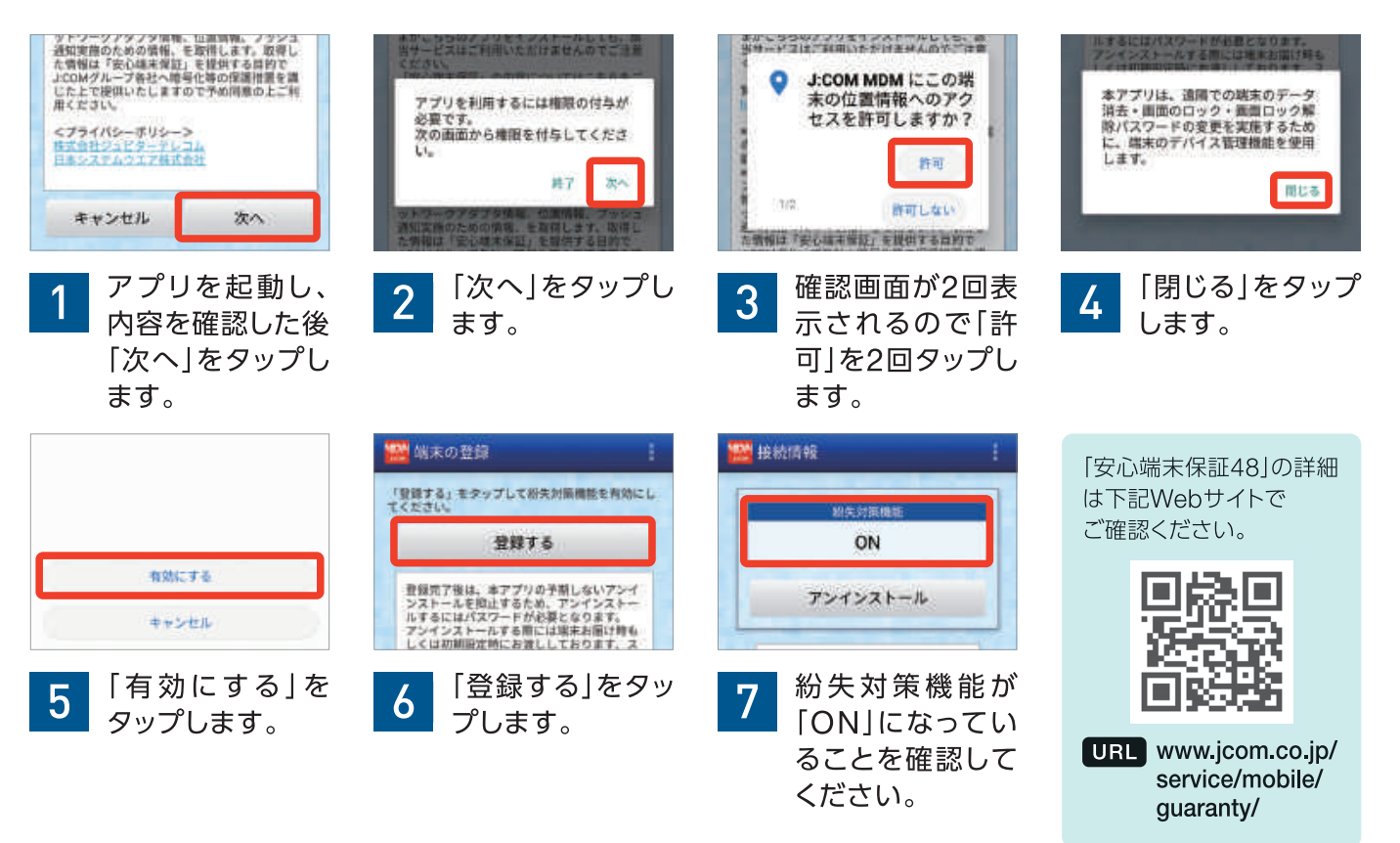

ご注意

端末の盗難・紛失時は、裏表紙(P.40)に記載されている連絡先までご連絡ください。また、おサイフケータイをご利用の場合は、 すぐにご利用のおサイフケータイ対応サービス提供者に対応方法をお問い合わせください。 基本

操作

利

用方法

### おまかせサポート

「おまかせサポート」は、お客さまがお困りのことをJ:COMが解決し、快適に「J:COM MOBILE をご利用いただくためのサービスです。

#### [おまかせサポート] なら安心

「おまかせサポート」は、メールやWi-Fiの設定などで困ったときに、画面を共有して遠隔操作で設定を 行う「えんかくサポート」のほか、おまかせサポート専門スタッフに何度でも相談できる専用電話、お得な 料金で利用できる訪問サポートが、月額500円(税抜)でご利用いただけます。

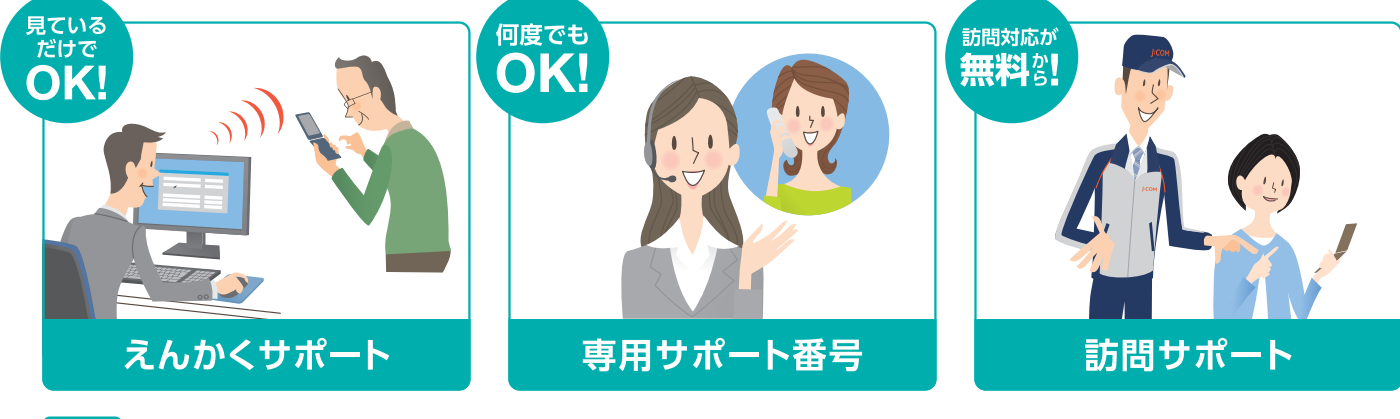

#### URL www.jcom.co.jp/service/omakase/

#### ● おまかせサポートご利用条件

※おまかせサポートのご利用には、J:COMサービスへのご加入が必要です。 ※機器・端末により、対応できない場合があります。 ※お客さまが契約されているJ:COMサービスのみサポート対象となります。

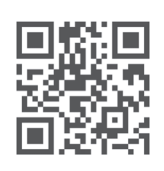

#### [遠隔サポート] アプリの起動方法

[遠隔サポート]アプリは、「おまかせサポート]ご加入中のお客さまが「えんかくサポート]をご利用い ただく際に使用するアプリです。

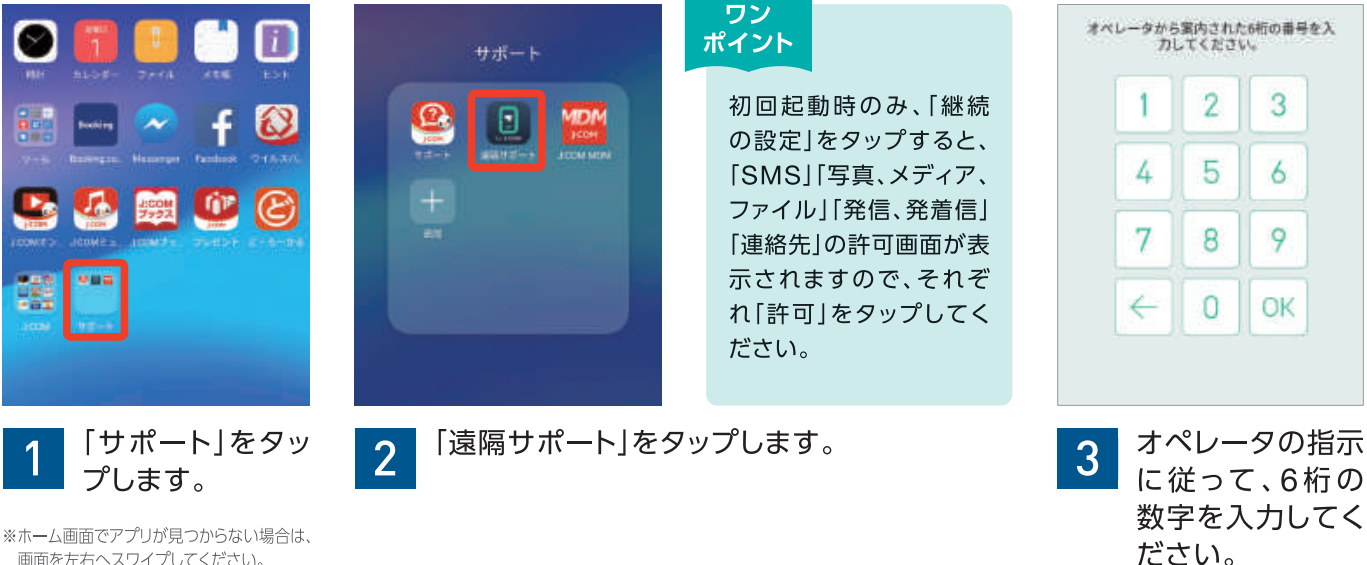

画面を左右へスワイプしてください。

## 呼 「LINE」アプリをダウンロードする

「LINE」は、通話やメールが楽しめる新しいコミュニケーションアプリです。アプリをダウンロード すれば、メッセージのほか写真の送信や受信も簡単に行えます。

#### ダウンロード方法

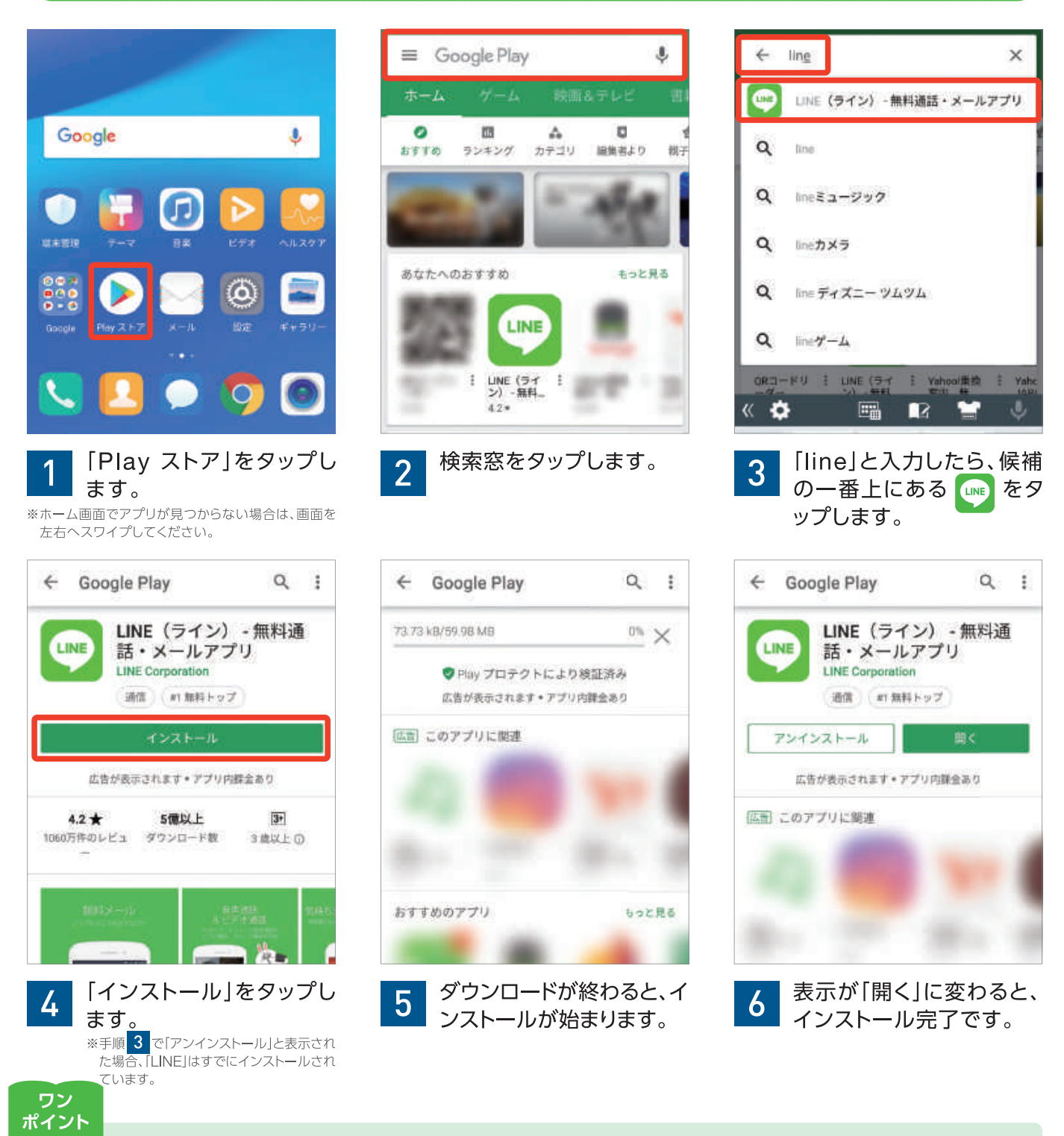

[Play ストア]では、様々なJ:COM関連アプリもインストールできます。上記手順を参考に検索窓に「ジェイコム」と入力して検索し、 使ってみたいアプリをインストールしてください。

21

## 💬 「LINE」アプリを使ってみよう! ①

#### [LINE]で遠く離れた家族とも簡単コミュニケーション!

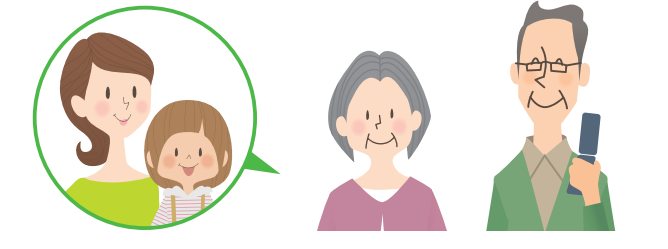

[LINE]は簡単にメッセージや写真のやりとりができるコミュニケーションアプリです。友人や知人、普段なかなか会うことのできない遠くに住むお子さんやお孫さんとも、気軽にメッセージのやりとりができるので、ぜひ使ってみてください。

#### まずは初回起動時の設定をしよう!

[LINE]を使うために、まずは「初回起動時の設定」を行います。オペレーターによる初期設定の遠隔サポート をご利用いただいた場合でも、「LINE」はインストールされていますが、以下の設定が必要となりますので、 手順を参考にアカウントの新規登録と設定を行ってください。

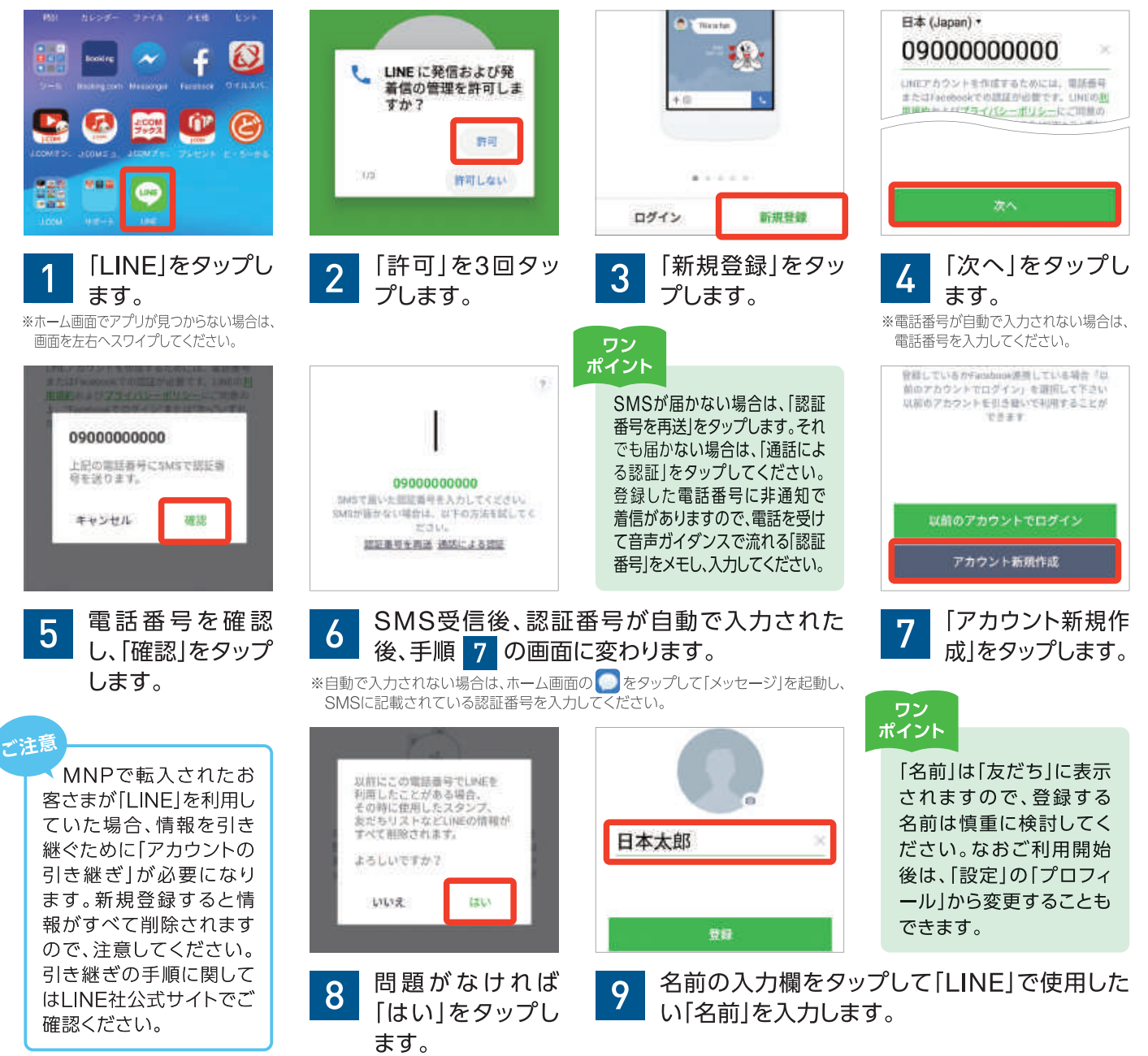

【LINEについて】※本記載項目は2018年6月時点の情報です。※LINE社の仕様変更に伴い、変更が加えられることもあります。 ※最新の情報はLINE社公式サイト(line.me)をご確認ください。※「LINE」はLINE株式会社の商標または登録商標です。

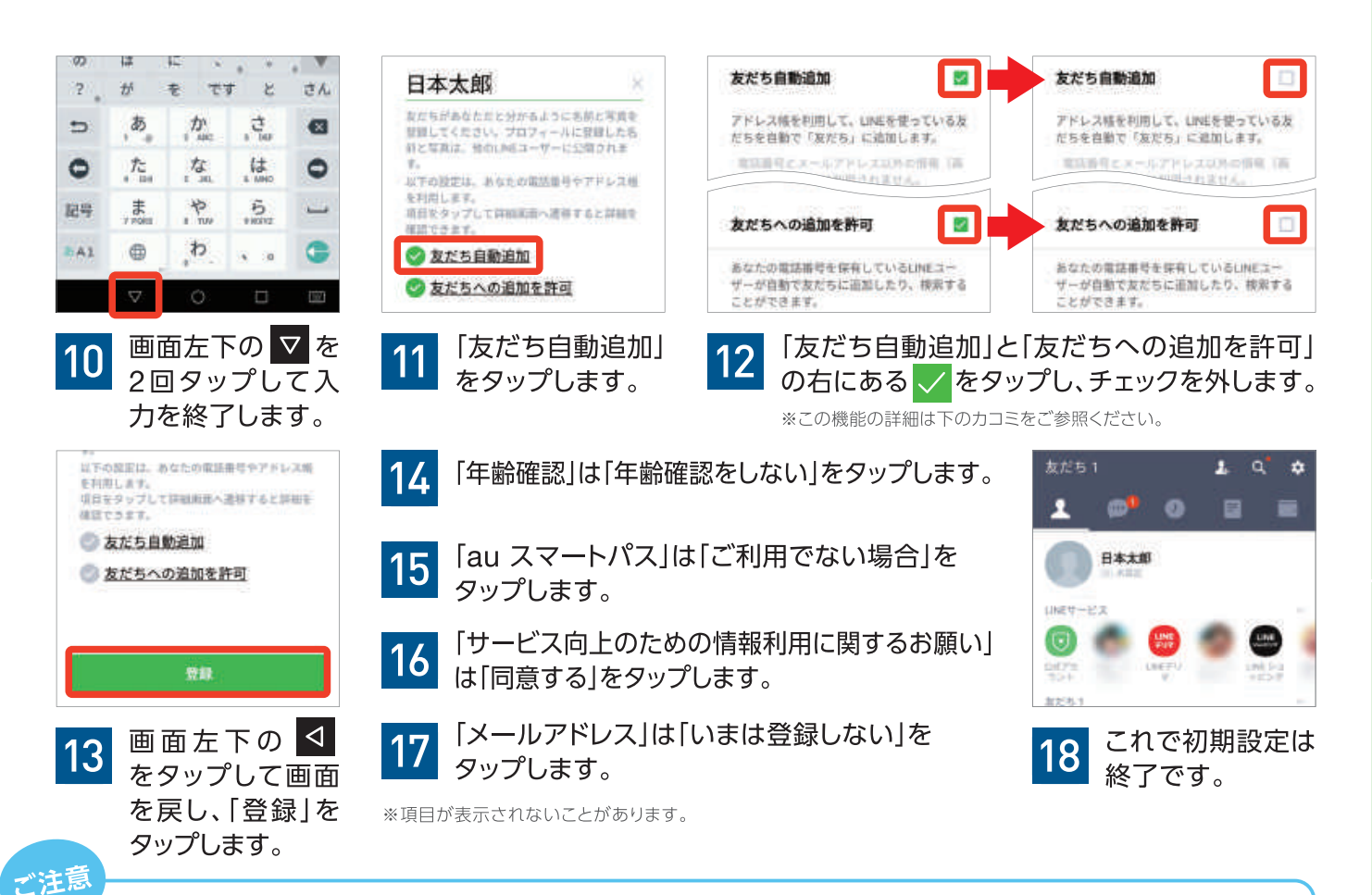

#### ● 「友だち自動追加」について

「友だち自動追加」は、「連絡先」の電話番号を使ってLINEユーザーの友人を自動で登録する機能です。この機能をオンにすると、連絡先に登録している電話番号で「LINE」を使っている人を「友だち」リストに自動で追加します。ただし、下記の「友だちへの追加を許可」をオフにしているユーザーは登録されません。オンにする場合は、下記の点に留意してください。

- 下記の「友だちへの追加を許可」をオフにしていても、自分が「友だち」に追加した相手の「知り合いかも?」の一覧にあなたが表示されます。「知り合いかも?」に表示されると「友だち」として登録できるため、仕事の関係などプライベートではつながりたくない相手からメッセージが届く可能性があります。
- 連絡先に登録されている電話番号の使用者が変わっている場合、その電話番号の現在の使用者が「LINE」を使っていると、 知り合いではないのに「友だち」として登録される可能性があります。

#### ●「友だちへの追加を許可」について

「友だちへの追加を許可」は、LINEユーザーの友人が電話番号からあなたを探すことができる機能です。この 機能をオンにすると、上記の「友だち自動追加」をオンにしているLINEユーザーが、あなたの電話番号を連絡先 に登録していた場合、その人の「友だち」に自動で追加されます。また、電話番号で検索された場合、検索結果に 表示されます。オンにする場合は、下記の点に留意してください。

- 第三者が連絡先に適当に登録した電話番号が偶然一致した場合、「友だち」に登録されてしまい、迷惑メッセージなどを 送られる原因になる可能性があります。
- 仕事の関係などプライベートではつながりたくない相手が、あなたの電話番号を連絡先に登録していた場合、「友だち」 に登録されてメッセージが届く可能性があります。

回溯語 ЖП

この設定は「基本設定」の「友だち」から切り替えることができます。 詳しい手順はサポートサイトの「よくある質問」で確認してください。

URL cs.myjcom.jp/knowledgeDetail?an=000006078

初期設定

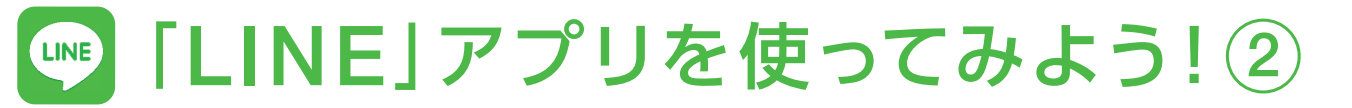

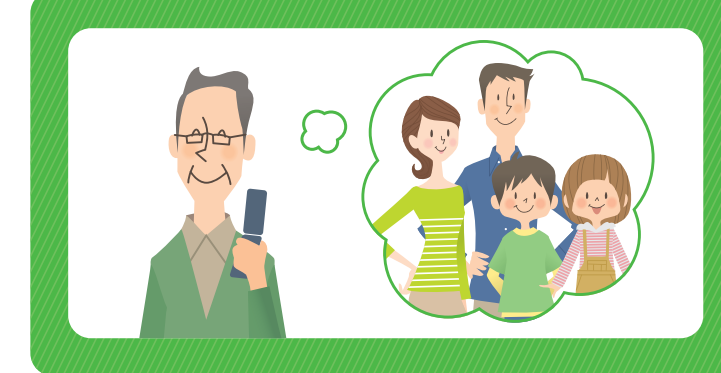

離れて暮らす家族や友人を 「友だち」 に登録して コミュニケーションしよう!

例えば、娘のケイコさんを「友だち」へ 招待する方法を紹介します。

#### ●遠くで暮らす娘のケイコさんを「友だち」に追加します

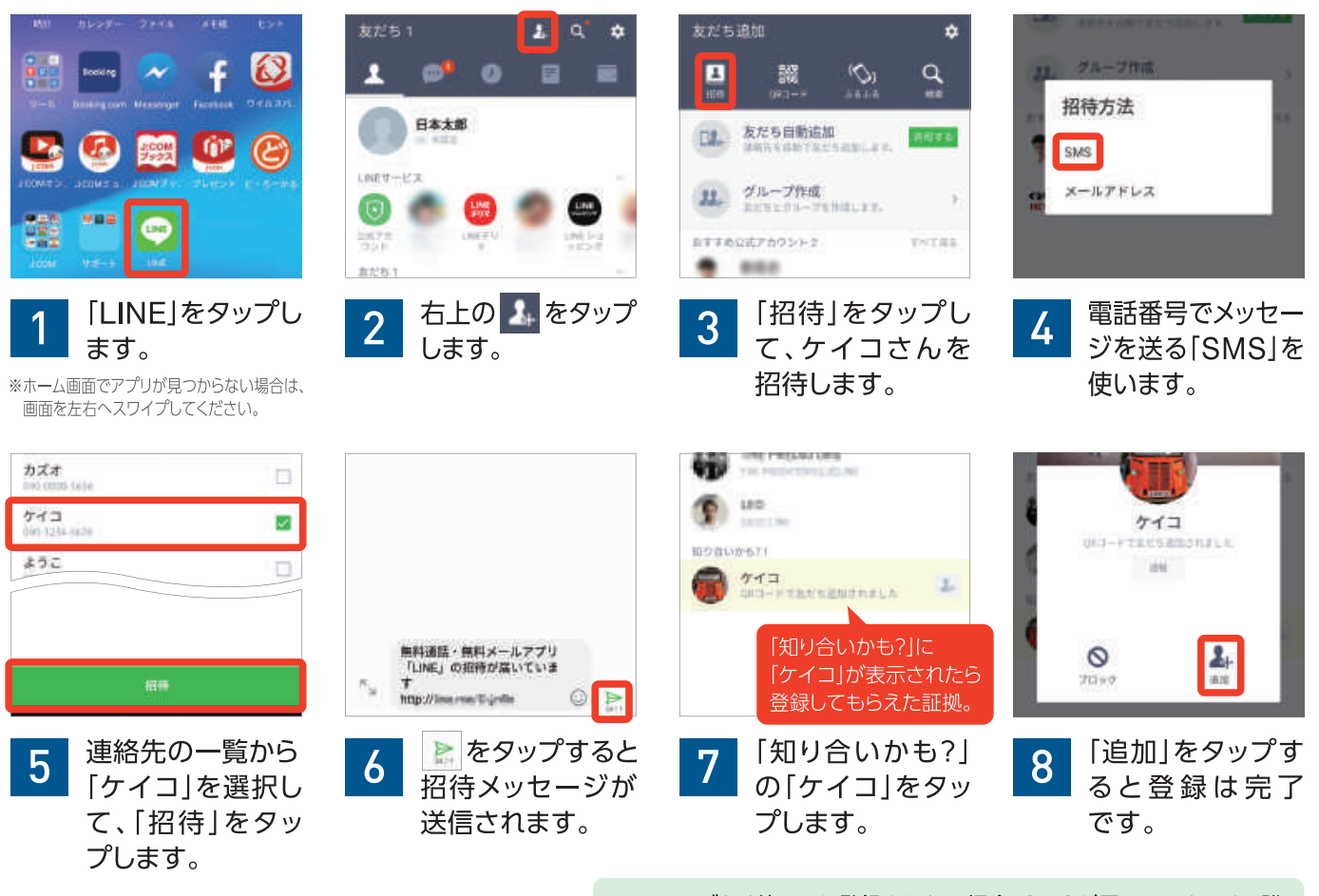

※アプリの選択画面が出た場合は、SMSを送信するアプリを選択し、 「1回のみ」または「常時」を選択してください。
※SMSで招待できるのは「電話帳」(P.30参照)に登録済みの人のみです。

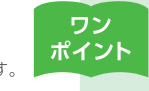

しばらく待っても登録されない場合、SMSが届いていないか、誰の招待かわからないために、登録していない可能性があります。 電話で招待したことを連絡してみましょう。

#### J:COM公式アカウントを「友だち」に追加してみよう!

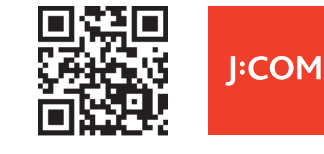

公式アカウントでは、J:COMの様々な最新情報を発信しています。J:COM公式アカウント を友だちに追加するには、左のQRコードを読み込んでください。画面中央に「J:COM公式 アカウント」が検索結果として表示されますので、「友だちリストに追加」をタップすると、「友 だち」に追加することができます。

※本機では年齢認証機能(年齢確認)はご利用いただけません。そのため、IDや電話番号を検索して友だち追加を行う機能はご利用いただけません。 ※SMSの送信には、1通あたり国内3円(税抜)、国外100円(税抜)の送信料が必要です。

【LINEについて】※本記載項目は2018年6月時点の情報です。※LINE社の仕様変更に伴い、変更が加えられることもあります。 ※最新の情報はLINE社公式サイト(line.me)をご確認ください。※「LINE」はLINE株式会社の商標または登録商標です。

#### 友だちのカズオさんを「QRコード」で「友だち」に追加します

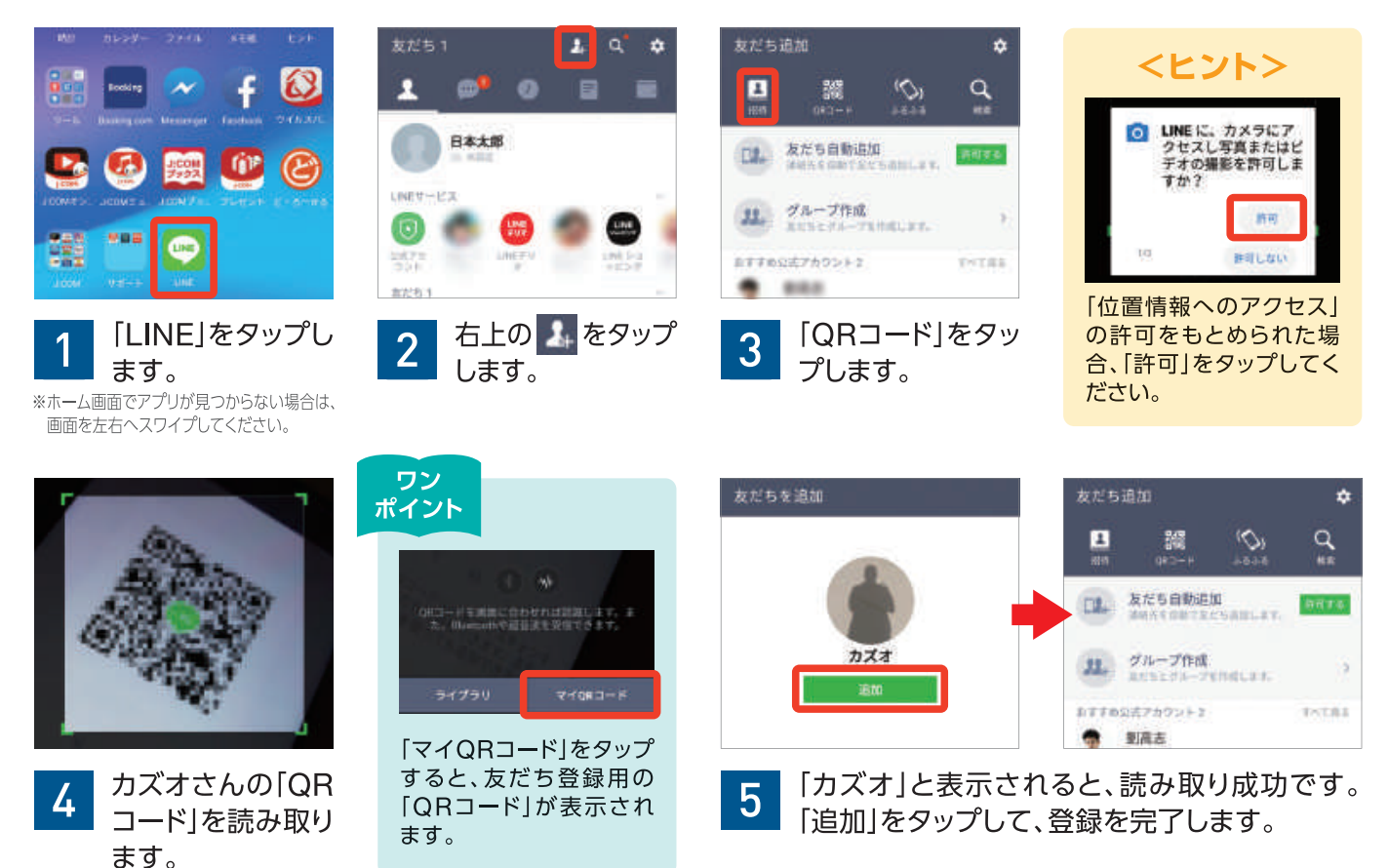

#### 同窓会で再会した旧友のヒロシさんを「ふるふる」で「友だち」に追加します

※「ふるふる」は機種によってご利用いただけない場合があります。

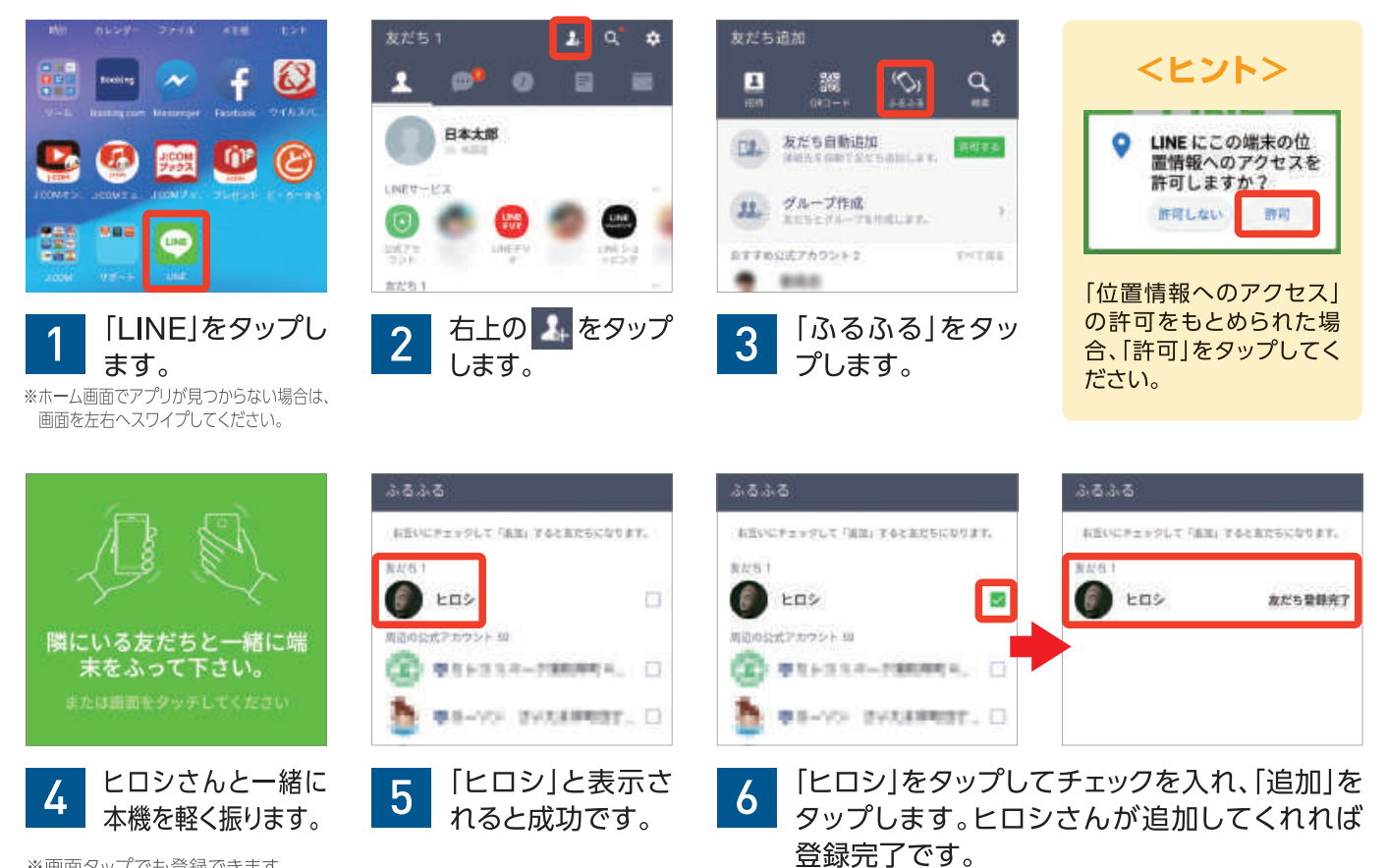

※画面タップでも登録できます。

【LINEについて】※本記載項目は2018年6月時点の情報です。※LINE社の仕様変更に伴い、変更が加えられることもあります。 ※最新の情報はLINE社公式サイト(line.me)をご確認ください。※「LINE」はLINE株式会社の商標または登録商標です。 蜝

一本操作

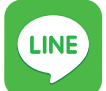

### 「LINE」アプリを使ってみよう! ③

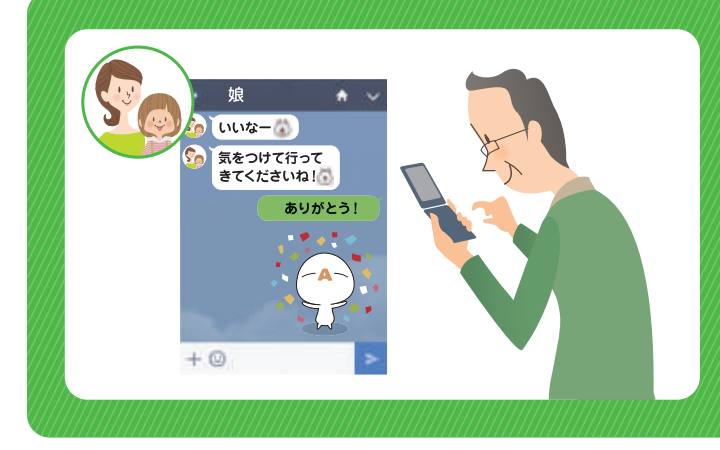

夫婦ふたりで 京都を訪れた際に、 娘のケイコさんに旅の様子 (メッセージ、写真)を 送ってみます!

●旅行先からケイコさんにメッセージを送ります

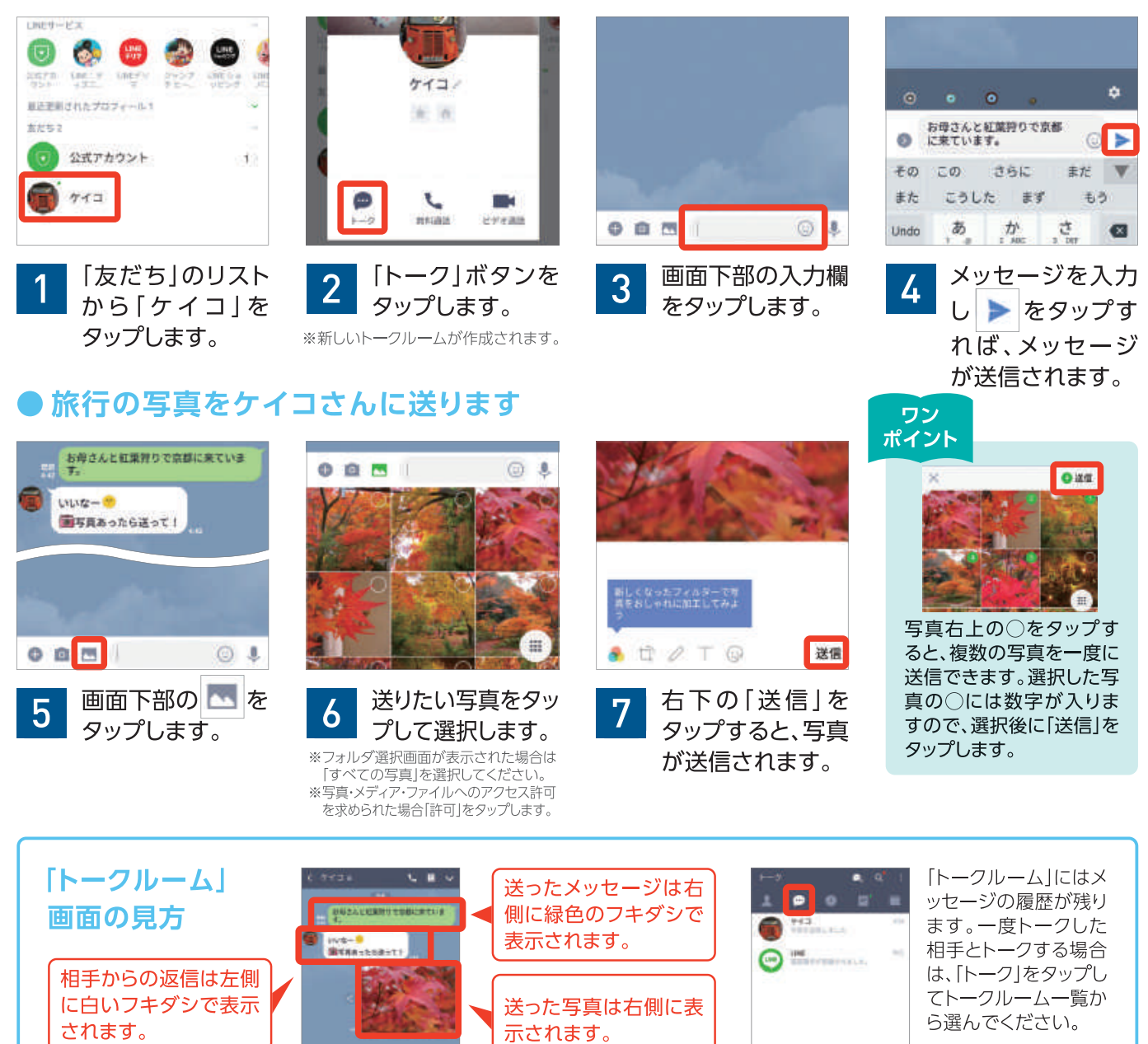

【LINEについて】※本記載項目は2018年6月時点の情報です。※LINE社の仕様変更に伴い、変更が加えられることもあります。 ※最新の情報はLINE社公式サイト(line.me)をご確認ください。※「LINE」はLINE株式会社の商標または登録商標です。

#### 「LINE」に不審なメッセージが届いたら…

ご注意

コミュニケーションサービスの「LINE」では、基本的に「友だち」に登録した家族や友人に限ってコミュニ ケーションをとることができます。しかし、「オレオレ詐欺の電話」や「スパムメール」「フィッシング詐欺メ ール」などと同じように、設定によっては「LINE」でも不審なメッセージが届くことがあります。ご利用の 際は、この点に十分留意し、見知らぬ相手から不審なメッセージが届いた場合は、下記の手順に従って 「メッセージの削除」と「ブロック」を行ってください。

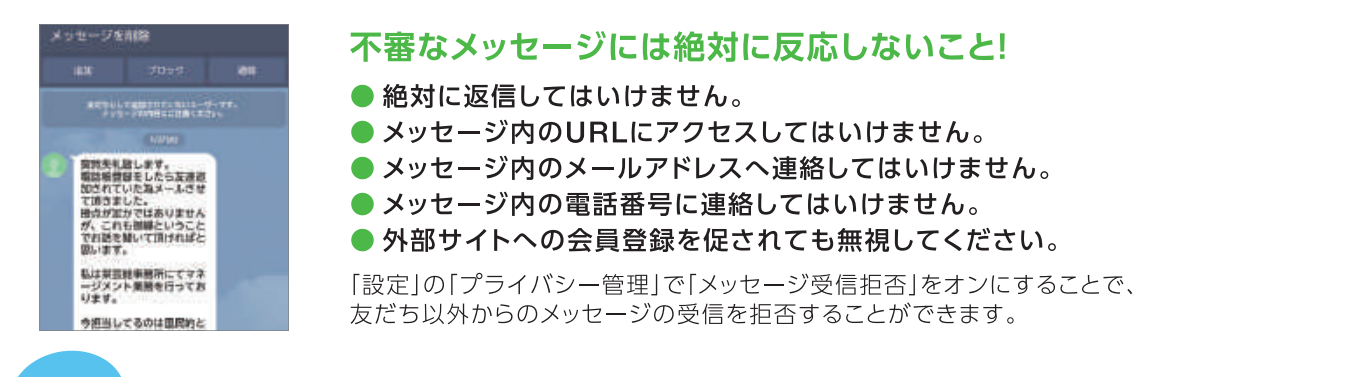

登録済みの「友だち」からのメッセージであっても、第三者が不正利用している可能性があります。「金銭や金品の要求」 「URLリンクによる誘導」「PINコードを聞いてくる」など内容に不審な点がある場合は、メッセージに返信せず、連絡先に 登録してある電話番号に電話するなど、確実に本人に連絡が取れる方法で確認してください。メッセージ内の電話番号や メールアドレスには絶対に連絡しないでください。

#### 不審なメッセージは削除してユーザーはブロック!

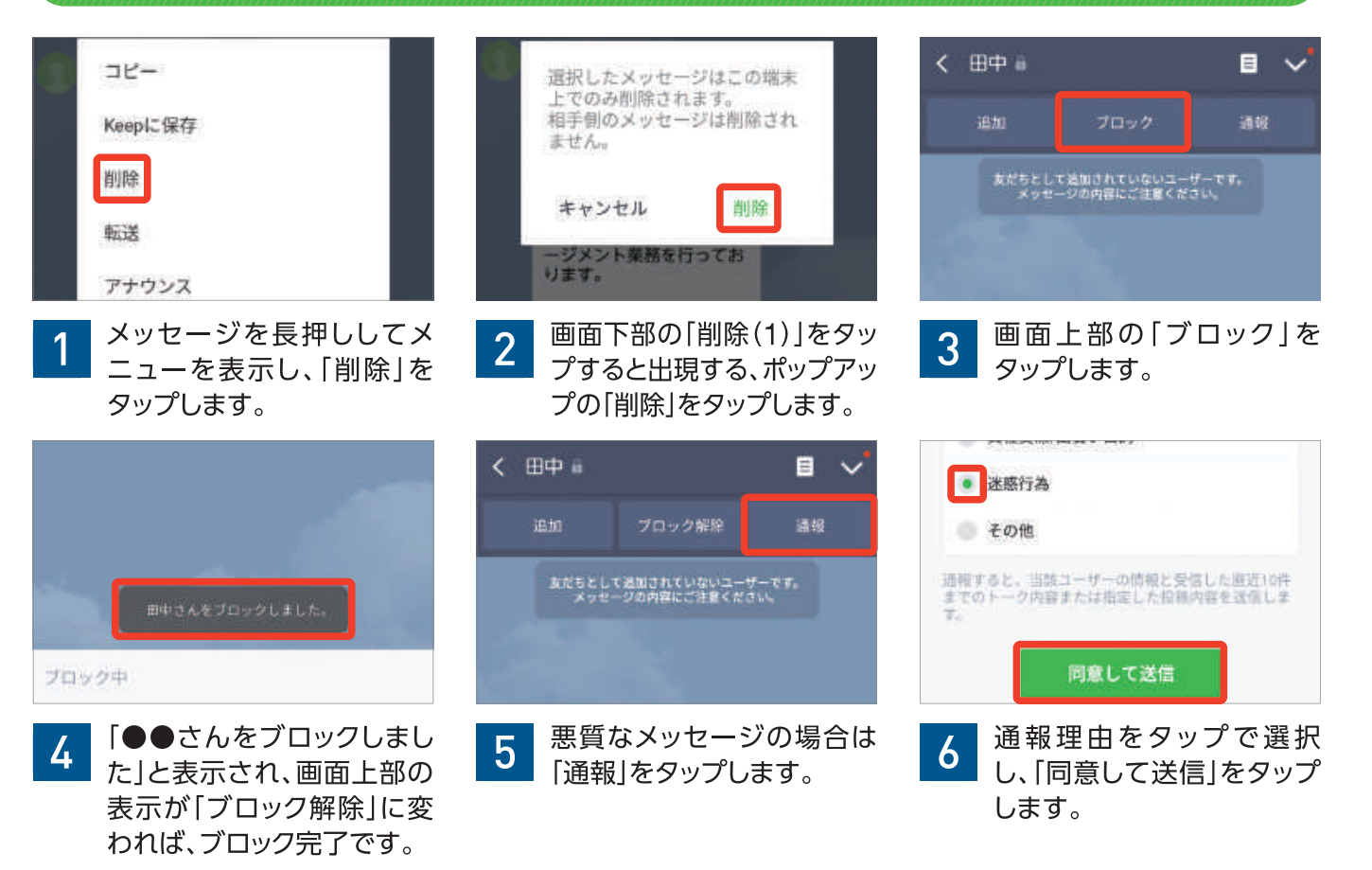

【LINEについて】※本記載項目は2018年6月時点の情報です。※LINE社の仕様変更に伴い、変更が加えられることもあります。 ※最新の情報はLINE社公式サイト(line.me)をご確認ください。※「LINE」はLINE株式会社の商標または登録商標です。 利用

方法

### 電話の機能

電話をかける操作や、電話に出る操作のほか、通話履歴の見方や通話履歴からの発信など便利な機能

#### 電話をかける/切る

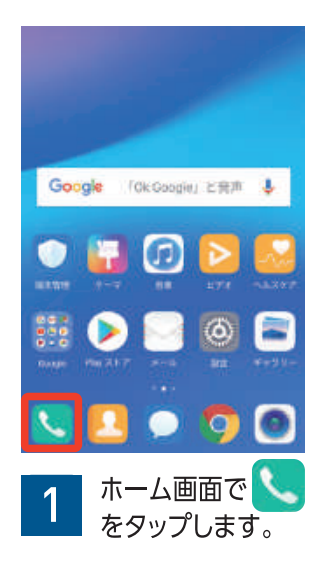

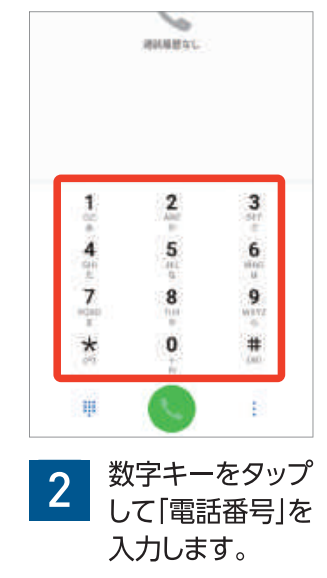

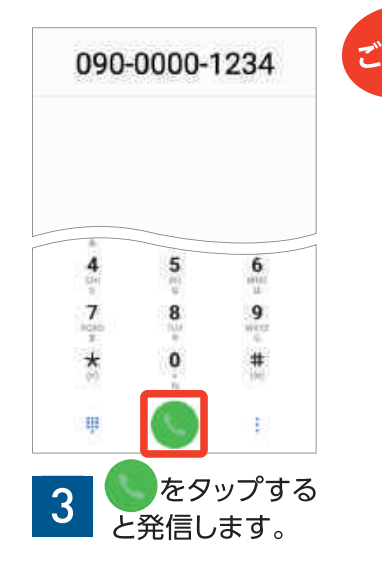

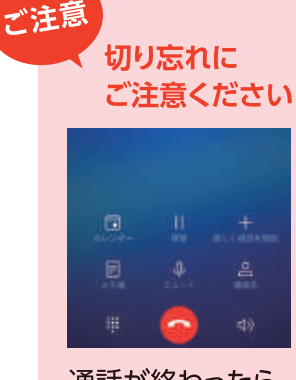

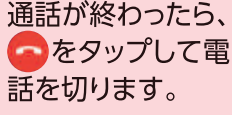

#### 電話帳から電話をかける

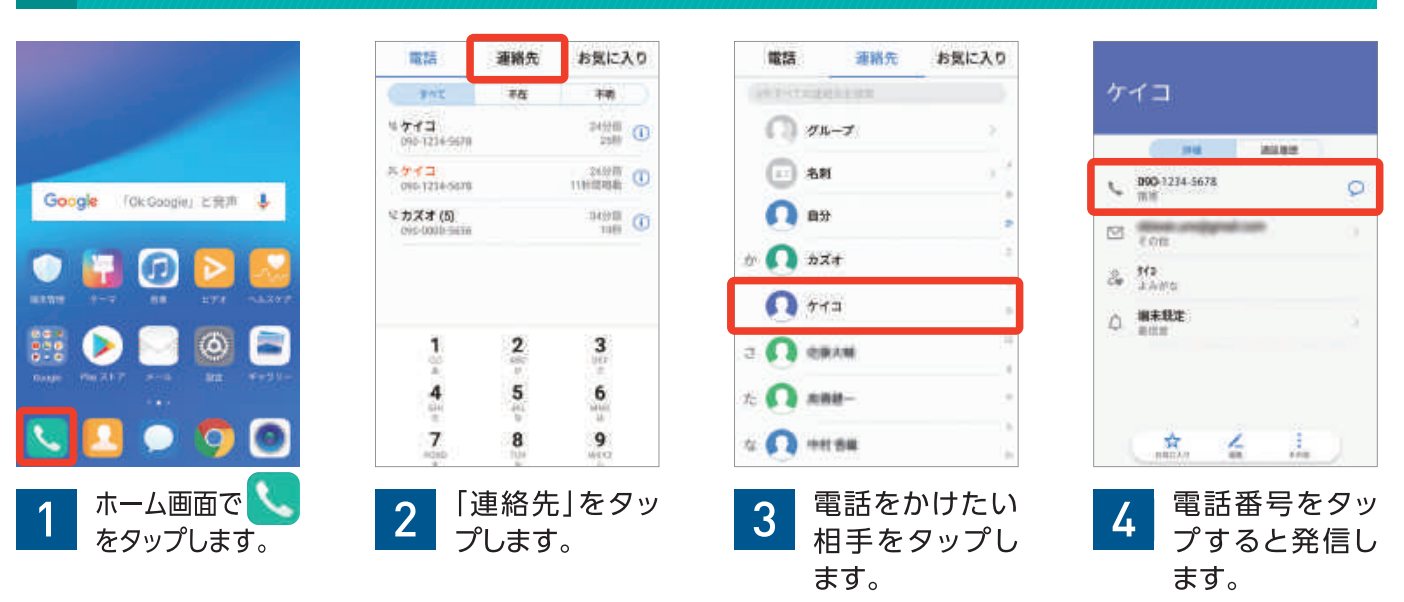

#### 電話を受ける

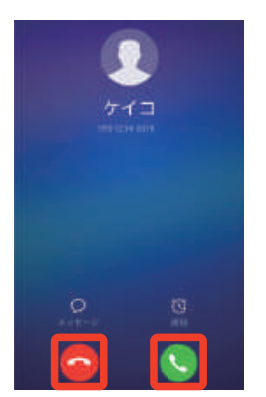

● 画面表示中の着信

**し**をタップすると電話を受け ます。

をタップすると、着信を拒否 します。

※「メッセージ」をタップすると、定型文のメッセージを 相手に送信することができます。

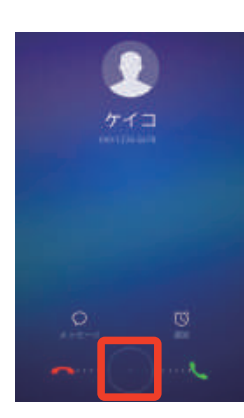

#### )画面消灯中の着信

●を長押しして、右にスワイプ すると電話を受けます。

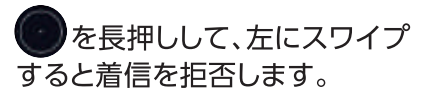

※「メッセージ」をタップすると、定型文のメッセージを 相手に送信することができます。

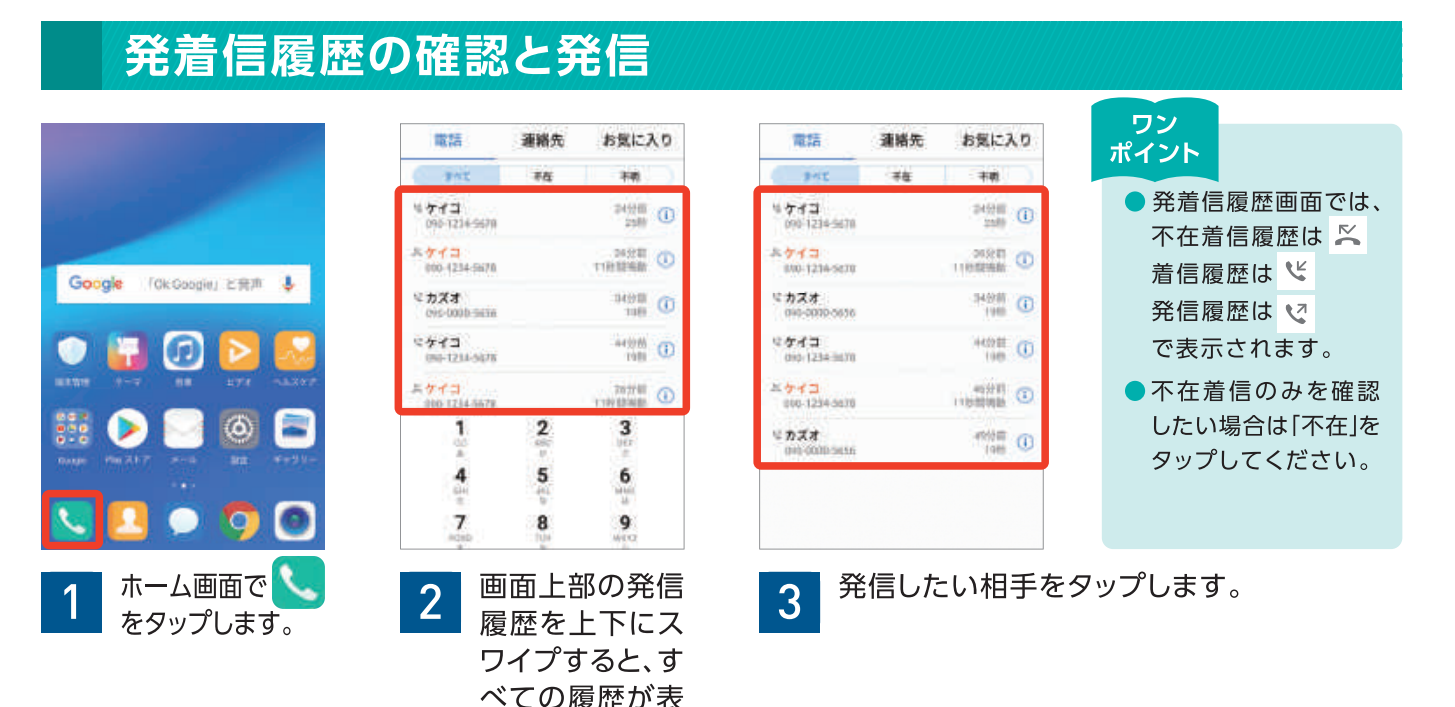

海外でのご利用方法(電話、SMS、データ通信)

示されます。

#### ▶ 雷話をかける

渡航先から日本へかける(携帯電話/固定電話)

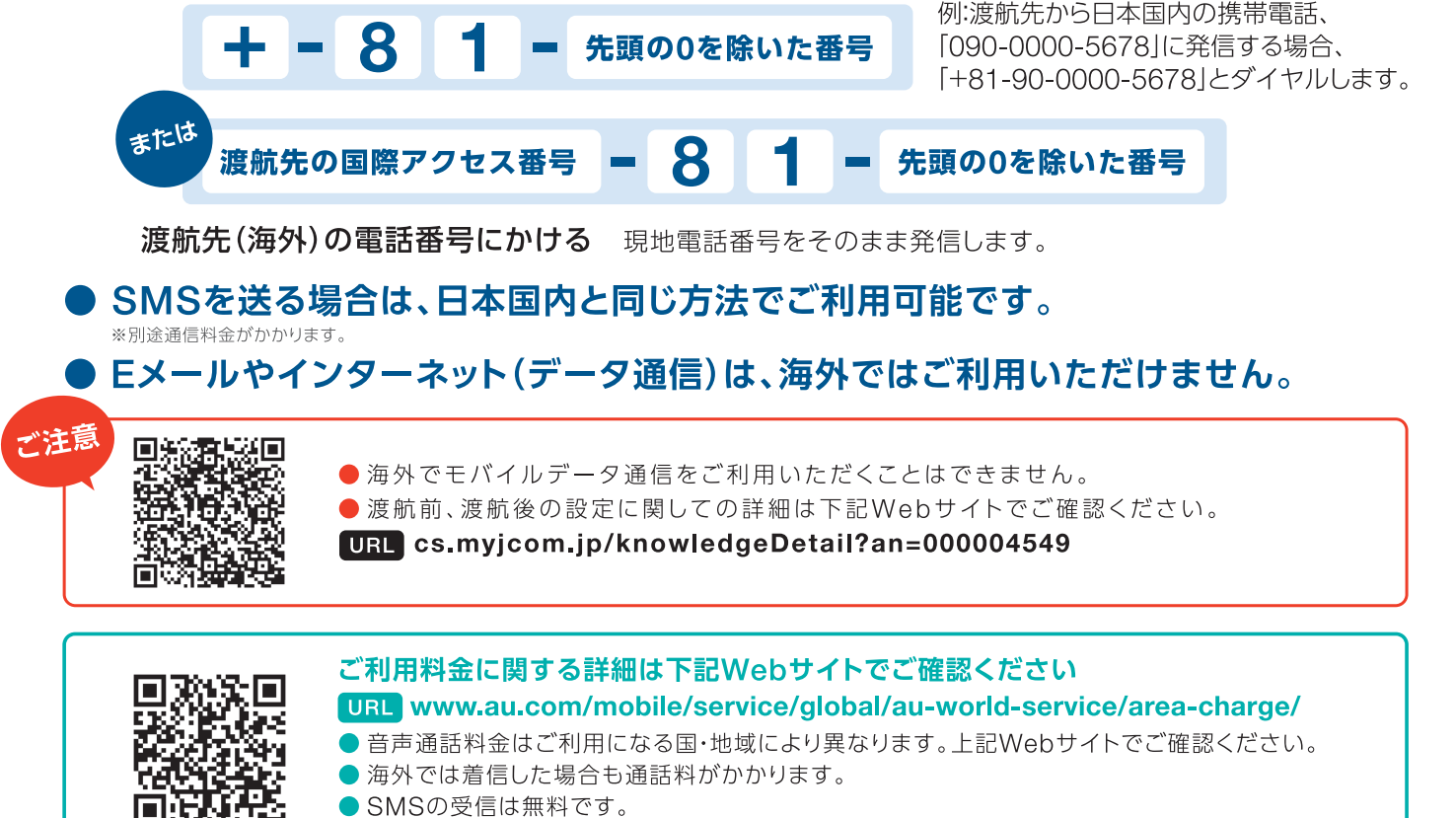

- 世界データ定額はご利用いただけません。

基

本

操

作

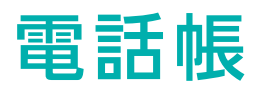

連絡先を登録しておくと、電話をかけるときやメールを送るときに便利です。また、事前に連絡先が登録

ワン

#### 電話帳に新規登録する

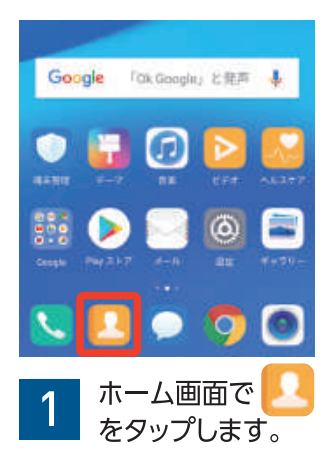

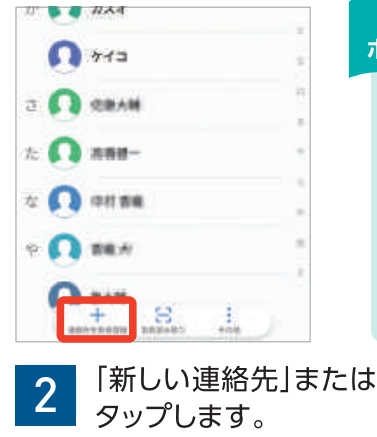

#### ポイント 手順 2 で「アカウント」 を選択する画面が表示 された場合、登録したい アカウントをタップして ください。

「新しい連絡先」または「連絡先を新規登録」を

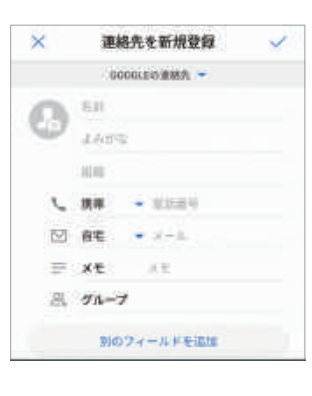

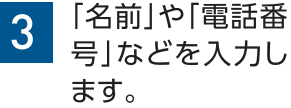

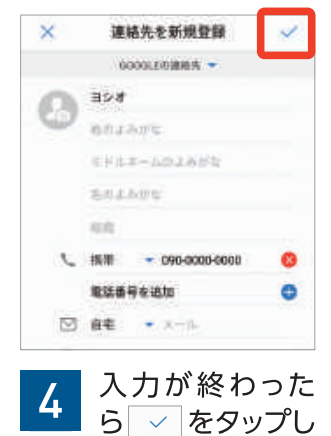

ます。

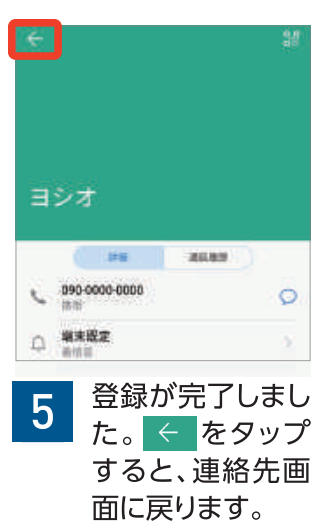

#### 履歴から電話帳に登録する

| 電話                            | 連絡先    | お気に入り       | 1 | ホーム画面で 🔍 をタップします。       |
|-------------------------------|--------|-------------|---|-------------------------|
| 741                           | 不在     | तमा         | 2 |                         |
| <sup>1</sup> € 090-0000-0000  | 090-00 | たった今<br>(1) | Ζ | 一回田上部の充着信復歴を上下に入りイブします。 |
| ペケイコ<br>090-1234-5678         | 新しい    | 連絡先を作成      | 3 | 登録したい履歴を長押しします。         |
| 共 <b>ケイコ</b><br>990-1234-5670 | 既存の    | 〕連絡先に保存     | 4 | 「新しい連絡先を作成」をタップします。     |
|                               | SMS送   | 结           | 5 | 名前などを入力します。             |
|                               | 番号の    | שבר         | 5 |                         |
|                               | 発信前    | に編集         | 6 | 入力が終わったら、 🗸 をタップします。    |
|                               | ブラッ    | クリストに追加     | 7 | 登録が完了します。               |
|                               | エント    | リの削除        |   |                         |
|                               |        |             | 8 | ← をタップすると連絡先画面に戻ります。    |

されていると、かかってきた電話の発信者名が表示されるので、安心です。

| 語帳ナーダの移行                                                                     |                                                                           |
|------------------------------------------------------------------------------|---------------------------------------------------------------------------|
| 末でお使いの連絡先(ア)<br>、ご自身で移行される方は                                                 | ドレス帳)のデータ移行は、J:COMスタッフが承ります<br>は下記手順を参考にしてください。                           |
| 話帳をmicroSDカー                                                                 | <b>ドに保存する</b> (P20 lite参考手順)                                              |
| ← 連絡先のインポート/エクスポート<br>1>ポート                                                  | 1 microSDカードを本体に装着します。                                                    |
| ストレージからインボート<br>内部ストレージまたはSDカードからvCardモイング う<br>ートする                         | 2 ホーム画面で 🤼 をタップします。                                                       |
| SIMからインボート<br>別の端末からインボート                                                    | 3 画面下部の「その他」をタップします。                                                      |
| エクスポート<br>ストレージにエクスポート                                                       | <b>4</b> 「インポート/エクスポート」をタップします。                                           |
| SIMELTAR                                                                     | 5<br>「ストレージにエクスポート」をタップします。                                               |
| 運結先の共有                                                                       | <b>6</b> 「エクスポート」をタップします。                                                 |
| 連絡先のエクスポート<br>連絡先リストがファイル (50カード/<br>00001 vc/」にエクスポートされます。連場先               | 7 エクスポートする連絡先をタップで選択し、「OK<br>タップします。                                      |
| 第1914 文本に時間してくたらい。<br>キャンセル エクスポート                                           | ワン<br>ポイント<br>バックアップの方法はお使いの機種によって異なります。詳細<br>は旧端末の取扱説明書などでご確認ください。       |
| 話帳をmicroSDカー                                                                 | <b>ドから読み込む</b> (P20 lite参考手順)                                             |
| ← 連絡先のインボート/エクスボート<br>インボ++                                                  | 電話帳データを保存したmicroSDカードを装着<br>ます。                                           |
| ストレージからインボート<br>内部ストレージまたはSDカードからvCardモインボート<br>ートする                         | 2 上記の手順 2 から 4 までの操作を行います                                                 |
| SIMからインボート                                                                   | 3<br>「ストレージからインポート」をタップします。                                               |
| 別の調本からていた。                                                                   |                                                                           |
| 10144-F                                                                      | インポート先を遅んでタップします                                                          |
| オクスボート<br>エクスボート<br>ストレージにエクスボート<br>パロセとして内部ストレージまた1880カードにエク ><br>スポートでコン   | 4 インポート先を選んでタップします。                                                       |
| スクスボート<br>ストレージにエクスボート<br>ペロペンして可能ストレージまたは80パードにエク<br>スポートする<br>SIMにエクスポート > | <ul> <li>インポート先を選んでタップします。</li> <li>インポートするvCardファイルをタップで選邦ます。</li> </ul> |

Googleアカウントを登録した場合、Googleの「アドレス帳」は 自動で同期されます。また、SDカードを使う方法以外に、電話帳 (連絡先)移行アプリやクラウドサービスを使う方法もあります。

※本体へのmicroSDカード装着方法は、P.16に記載の「サポートアプリ」をご利用いただき、ご確認ください。
※旧端末の機種によっては、電話帳(連絡先)データの一部または全部が正常に読み込めない場合があります。

ワン

ポイント

連絡先のインポート先

14.14

Google

基本操作

### マナーモード

着信音を鳴らしたくない場合は、「マナーモード」にします。「通知パネル」のほか、「音量ボタン」 や「設定画面」からも設定することができます。

#### マナーモードにする

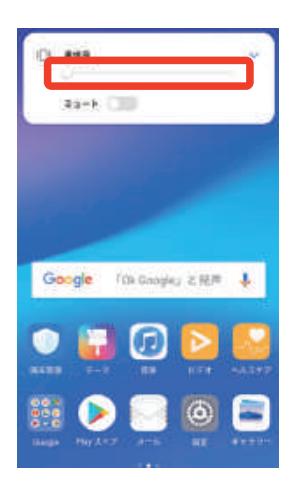

● **音量ボタン** 音量ボタンの下を、スライ ドバーが左端(消音)にいく まで押します。

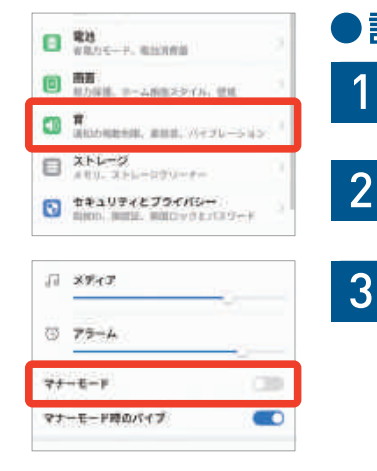

 設定画面

 記定」を開きます。
 「設定」を開きます。
 「音」をタップします。
 「マナーモード」をタッ プしてオンにします。

#### バイブのオン/オフを設定する

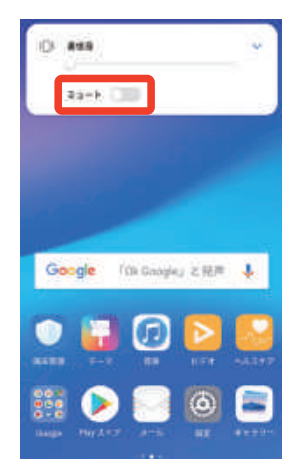

#### ●音量ボタン

- 音量ボタンの下を、 スライドバーが左端 (消音)にいくまで押 します。
- 2 「ミュート」をタップしてバイブのオン/オフを切り替えます。
  •「ミュート」オン=「バイブ」オフ
  - ●[ミュート]オフ=[バイブ]オン

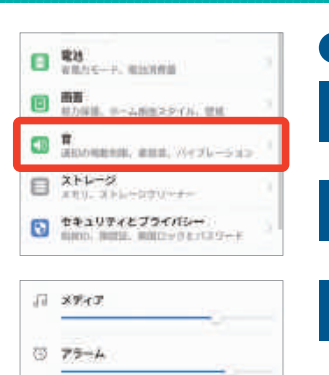

74-E-F

マナーモード時のパイプ

#### ● 設定画面

2

- 「設定」を開きます。
- 「音」をタップします。
- 3 「マナーモード時のバ イブ」をタップしてオ ン/オフを切り替え ます。

#### 着信音以外の音量を調節する

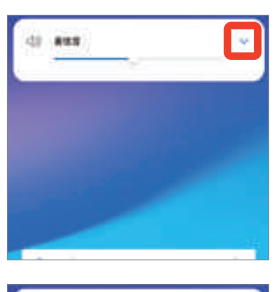

#### 4) ### 7) ### 1) ### 1) ### 2) ### 4) ## 4) ##

#### ●音量ボタン

- 音量ボタンを操作し ます。
- 2 右上の ✓ をタップ すると音量調整画面 になります。
- スライドバーを左右 に動かして各音量を 調節できます。

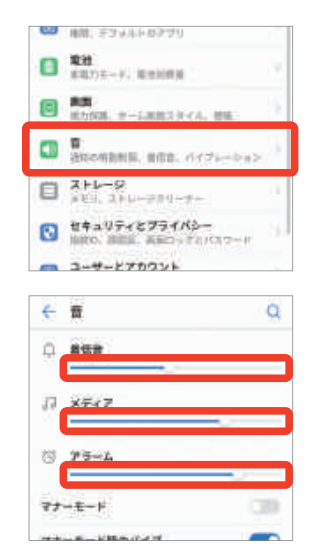

#### ●設定画面

- 1 [設定]を開きます。
   2 [音]をタップします。
- スライドバーを左右 に動かして各音量を 調節できます。

### カメラ (基本操作)

高画素の「カメラ」「フロントカメラ」と様々な撮影モードや詳細な設定機能によって、明るく 高画質な写真や動画を撮影することができます。

#### カメラの起動方法

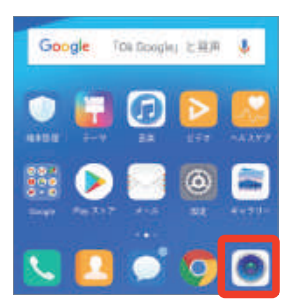

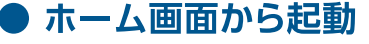

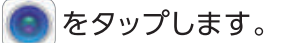

- ※初回起動時はカメラの操作方法が表示される ので、確認後に「次へ」のタップを2回繰り返し てください。次の「GPSタグ」の確認画面では 「後で」をタップしてください。
- ※ホーム画面でアプリが見つからない場合は、 画面を左右へスワイプしてください。

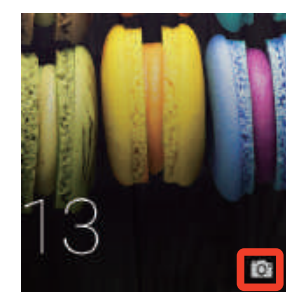

ロック画面から起動
 画面右下の
 を上にスワ
 イプします。

#### カメラの使い方

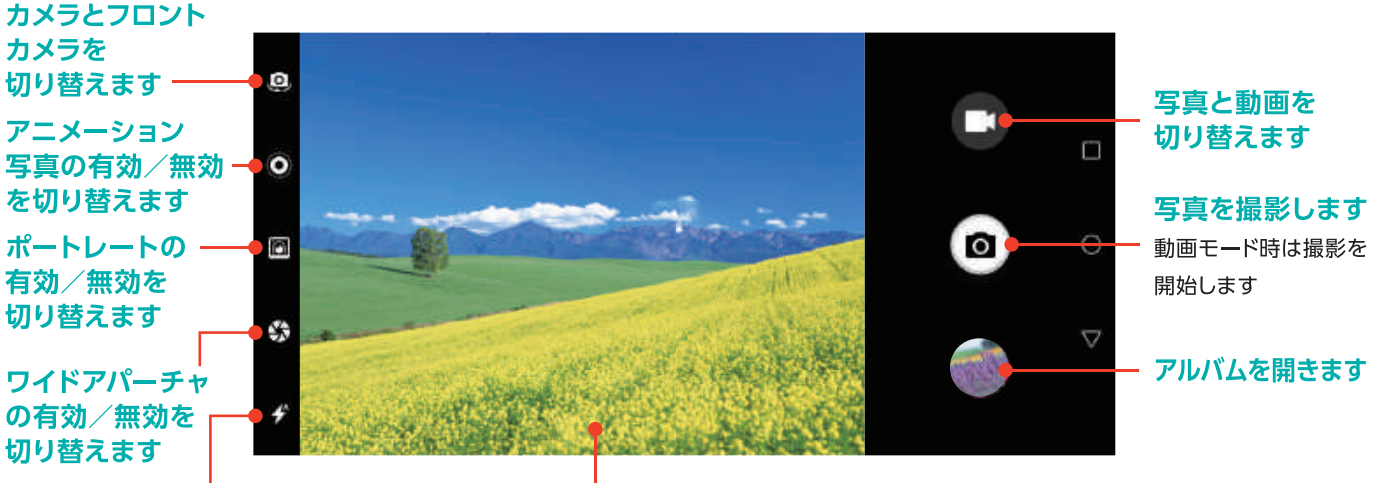

. フラッシュの動作 モードを切り替えます

#### ピンチイン/アウトでズームを調整します

右にスワイプすると「カメラード」選択画面に、左にスワイプすると「設定」画面に切り替わります

#### ● モード

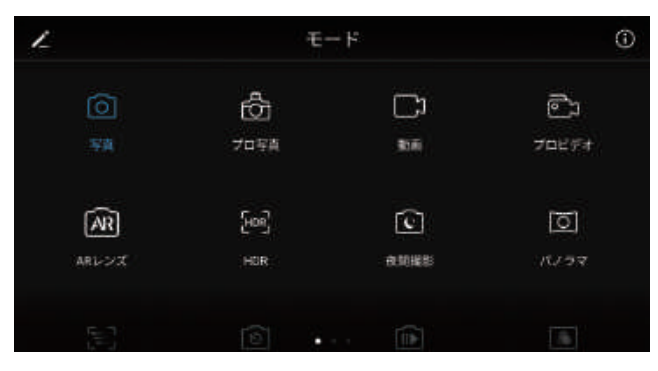

画面を右にスワイプすると「モード」画面が開きま す。撮影条件を細かく設定できる「プロ写真」「プロ ビデオ」による本格的な写真や動画から、「パノラ マ」「コマ抜き」といった遊べる写真や動画まで、 様々な撮影モードを選択できます。

#### 設定

|         | 設定                                         |   |
|---------|--------------------------------------------|---|
|         |                                            |   |
| ۵       | 制度度                                        |   |
|         |                                            |   |
| $\odot$ | GPSタグ                                      | • |
| D       | SDカード内に保存(優先)<br>通写で撮影された写真は内部ストレージに保存されます | - |
|         |                                            |   |
|         |                                            |   |

画面を左にスワイプすると「設定」画面が開きます。 写真や動画の縦横比や解像度、位置情報のオン/ オフ、撮影の目安となるフレームの表示、タイマー 撮影、音声シャッター、撮影した写真の保存先と いった、様々な設定を変更できます。 基本操

作

### カメラ(撮影方法)

1,600万画素+200万画素のダブルレンズ「カメラ」を搭載し、多彩な撮影モードで一眼レフのよう 画素の高画質に加えて、顔面認識技術やビューティー補正機能を搭載。補正不要の美しい自撮り写

#### 写真を撮影する

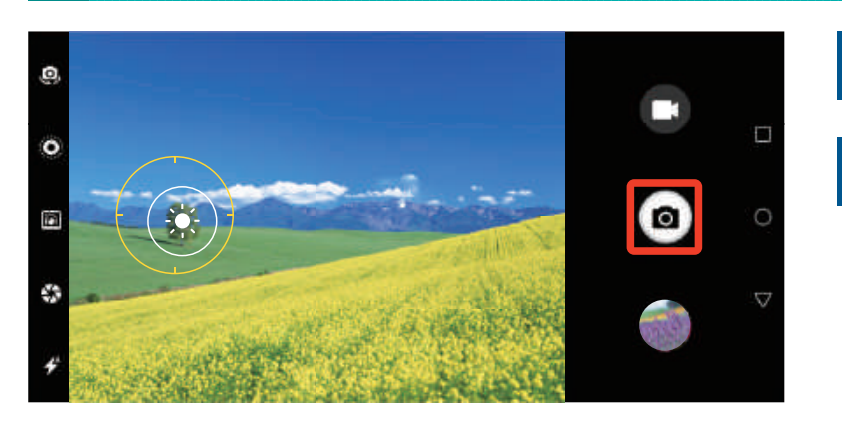

ピントを合わせたい場所をタップ します。

💿 を長押しすると、指を離すまで連写します。

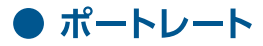

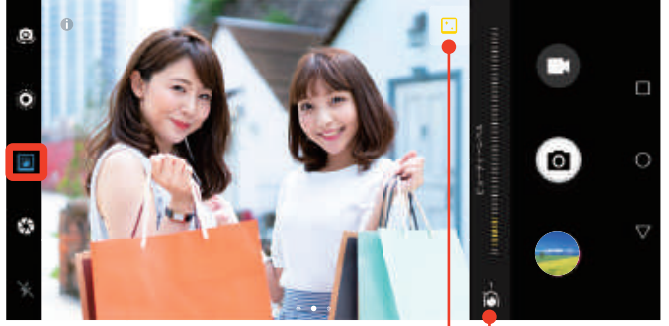

ボケ味の有効/無効の切り替え — ビューティー機能のレベル調整 —

人物の肌にビューティー効果と背景のボケ味効果が追加されます。画面左の 🕜 をタップすることで、有効/ 無効を切り替えられます。撮影画面右上の 🔝 をタップ するとボケ味の有効/無効、 💦 をタップするとビュー ティー効果のレベルを0 ~ 10の範囲で調節できます。

#### ● ARレンズ

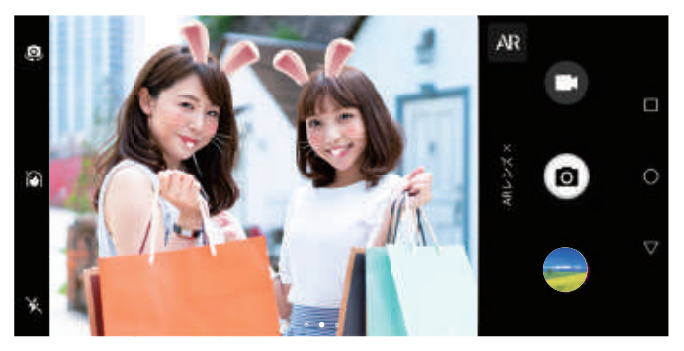

カメラに写っている人物の顔に、動物の鼻や耳などのアニメーションを追加して撮影することができます。 このモードに切り替えるには、画面を右にスワイプして[ARレンズ]をタップします。

#### ● ワイドアパーチャ

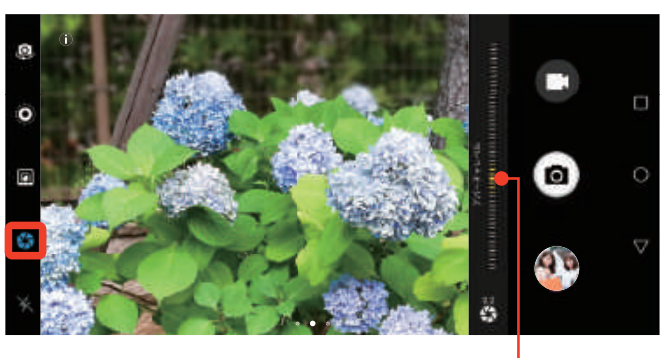

アパーチャレベルの調整 ---

被写体の背景をぼかした「ボケ味」のある写真を撮影できます。撮影後に「ギャラリー」アプリでピント位置とぼかし効果(絞り)を変更することも可能です。画面左ののなタップすることで、有効/無効を切り替えられ、撮影画面右上の をタップすると、ぼかし効果のレベルを調整できます。

#### ● ジャスチャーショット

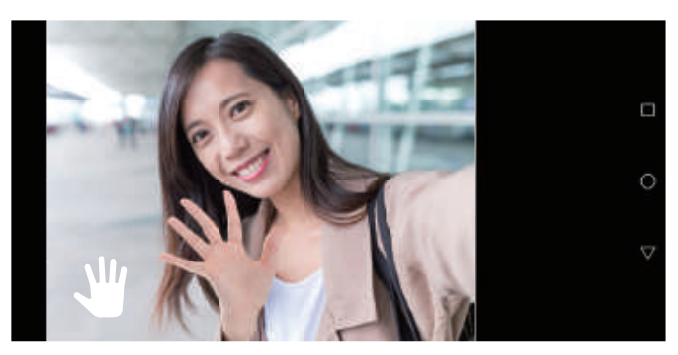

フロントカメラ使用時、カメラに手の平を向けると 3秒のタイマーが作動します。自撮り時の手ブレ防止 に有効です。画面を左にスワイプして「ジャスチャー 操作」でオン/オフを切り替えられます。

な写真を簡単に撮影できます。自撮りやグループショットに活躍する「フロントカメラ」は、1,600万 真が撮れます。

#### 動画を撮影する

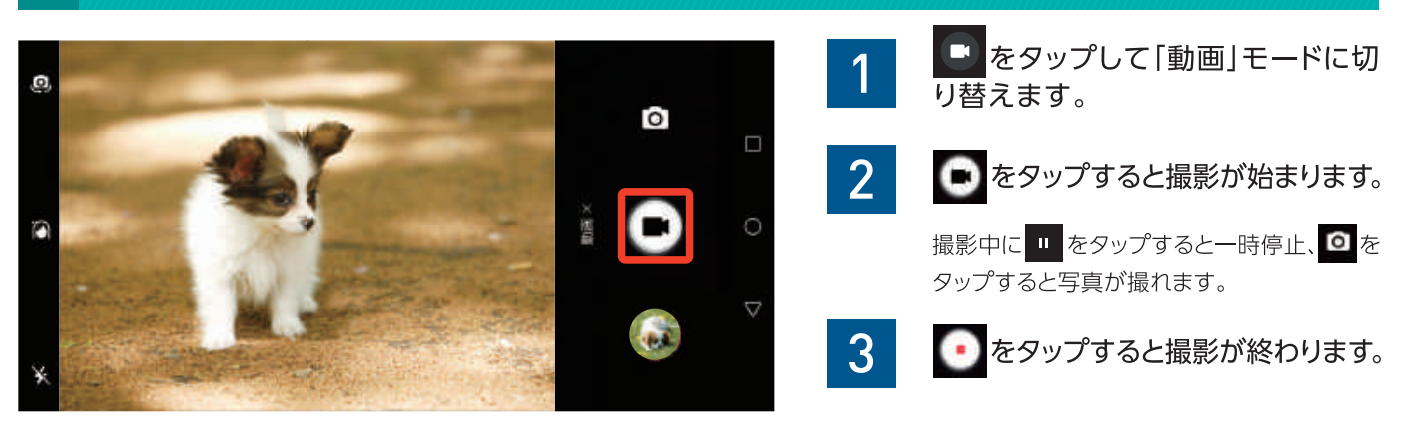

#### 撮影した画像を確認する

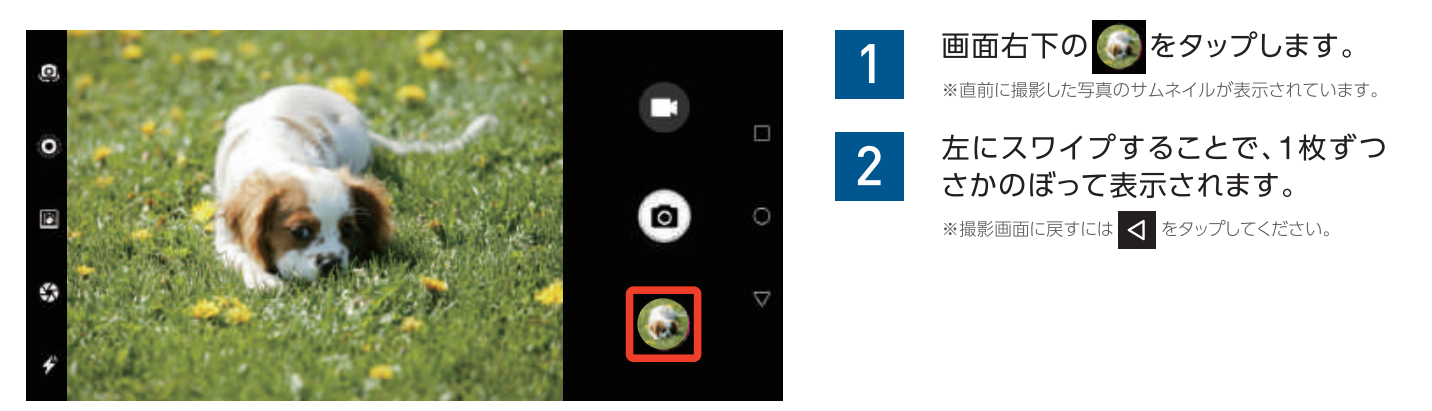

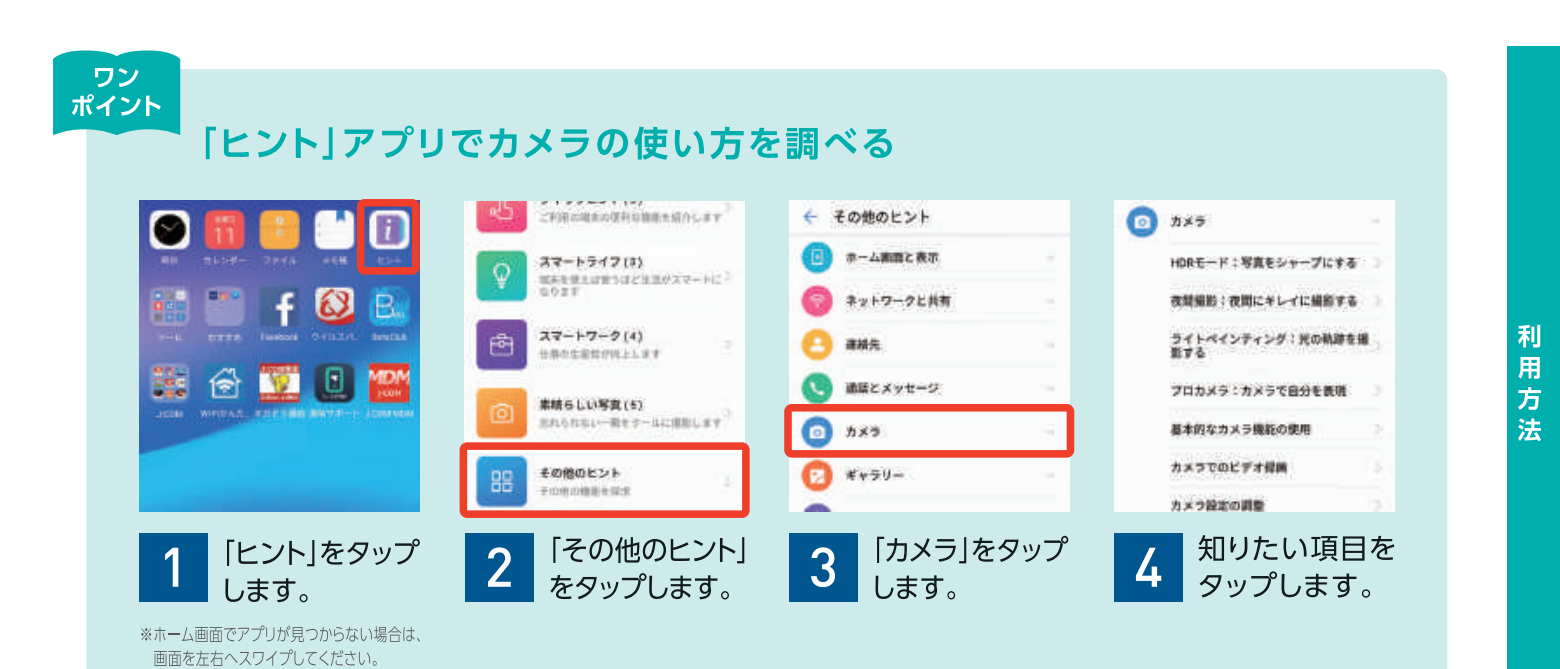

基本操作

### インターネット

Webブラウザを使うと、ニュースサイト、動画サイト、通販サイト、ブログなど、インターネット上の様々なコンテンツを楽しめます。

#### Webブラウザを起動する

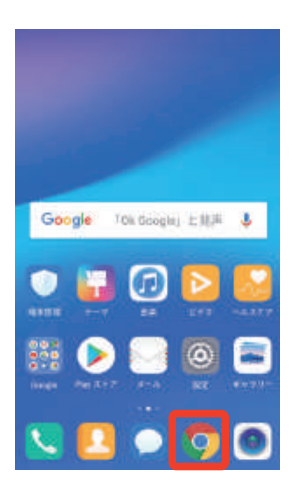

1 ホーム画面で つ たタッ プします。

\*\*初回起動時は、「Chromeにようこ そ」の画面が表示されます。同意す る場合はそのまま、同意しない場合 はタップしてチェックを外してから 「同意して続行」をタップします。 「Chromeにログイン」の画面では 「スキップ」をタップしてください。

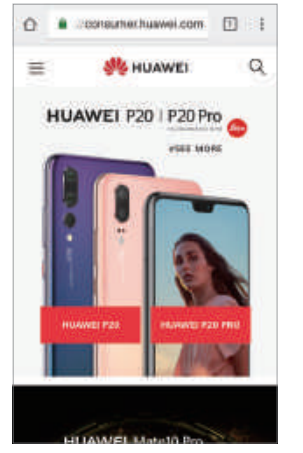

2

Webブラウザが起動します。

#### Web検索の方法

| https://            | (consumer)     | uawei.co        | m/gp/    | 0              | ● アドレスバーによる検索                   |
|---------------------|----------------|-----------------|----------|----------------|---------------------------------|
| ス국<br>Mination<br>H | 17 <i>₹2,2</i> | 7625.<br>P20 11 | PC 7 # v | <sup>τ</sup> κ | 1 アドレスバーをタップします。                |
| 1                   |                |                 |          |                | 2 URLを入力し SeタップするとそのURLに移動します。  |
| « <b>0</b>          |                |                 |          |                | 3 検索ワードを入力し のをタップするとWeb検索ができます。 |
| Ð                   | -P             | ABC             | DEF      | a              |                                 |
| •                   | GHI            | JRL<br>0        | MNO      | 0              |                                 |
| 10.00               | 2009           | TIN             | WXYZ     | 19 41          |                                 |

#### ブックマークの閲覧と登録

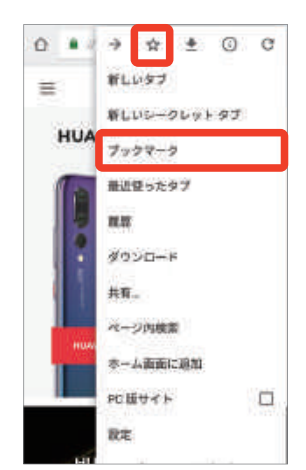

#### ブックマークの閲覧

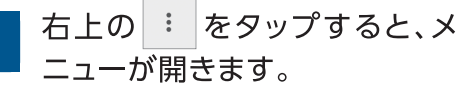

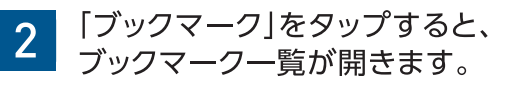

3 閲覧したいWebサイトをタップ します。

#### ● ブックマークの登録

- 1 右上の : をタップすると、メ ニューが開きます。
- 2 画面上部の ☆ をタップすると、 閲覧中のWebサイトがブック マークに登録されます。

### メール

スマートフォンや携帯電話、パソコンのメールアドレス宛てに、メッセージや写真、動画を 送ることができます。

#### [Gmail] アプリを起動する

1

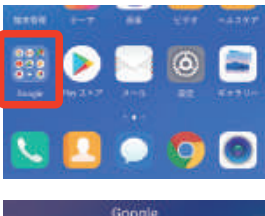

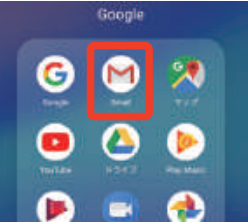

ホーム画面で「Google」を タップします。 ※ホーム画面でアプリが見つからない場合は、 画面を左右へスワイプしてください。

#### 2

[Gmail]をタップします。

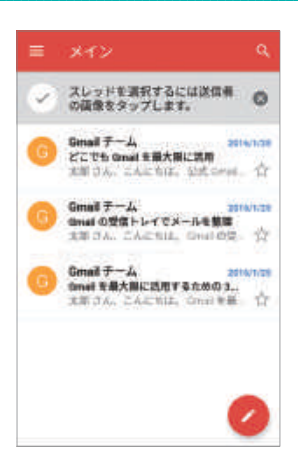

### 3

「Gmail」アプリが起動します。

※初回起動時は「Gmailの新機能」の画面が表示 されますので、「OK」をタップし、次の画面で は「Gmail へ移動」をタップしてください。メッ セージの取得が終わると、アプリの利用準備は 完了です。

#### 新規メールを作成する

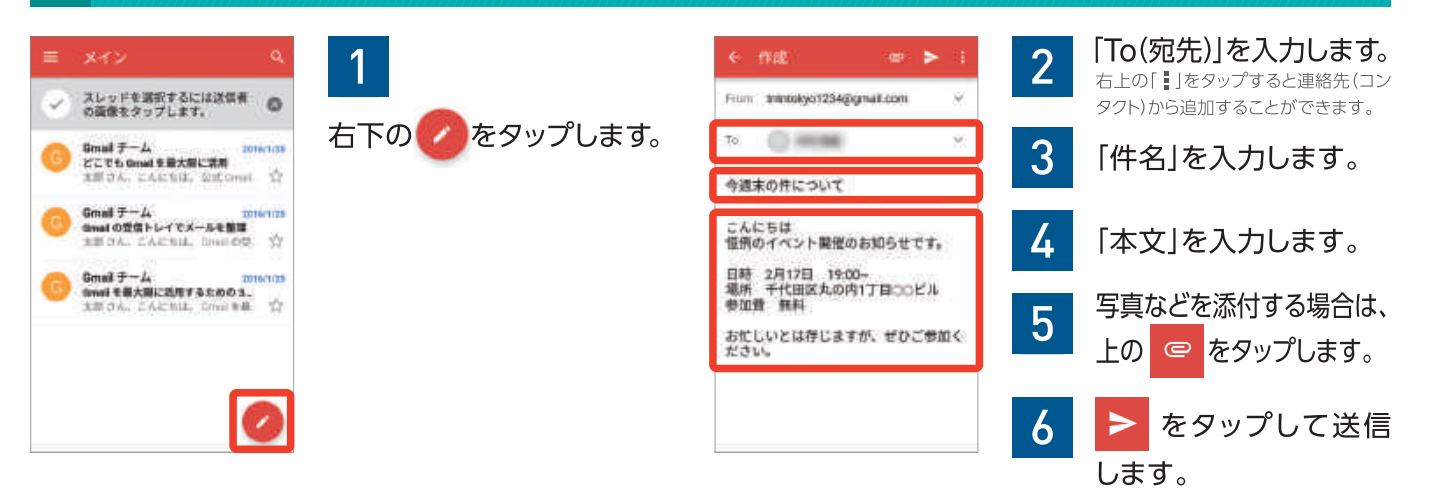

### 受信メールを確認し返信する

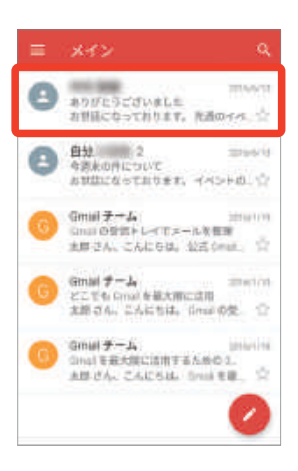

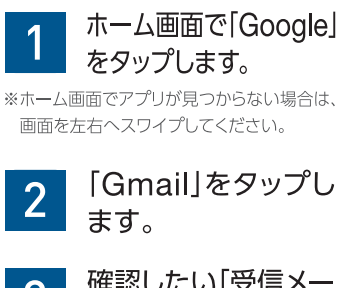

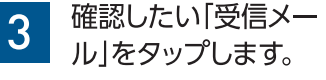

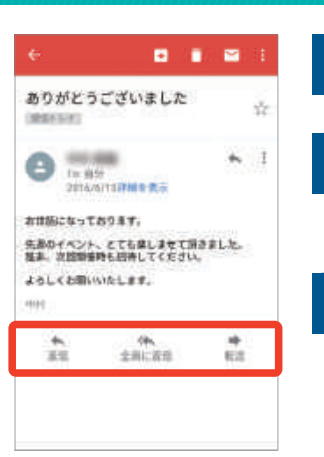

4 「受信メール」の内容が 表示されます。

> 返信する場合は、画面 一番下の返信方法から 選択します。

5

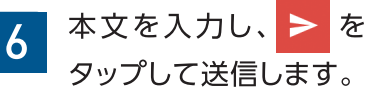

基本

操

作

利

用

方法

### **SMS**(ショートメッセージサービス)

スマートフォンや携帯電話の電話番号宛てに、最大70文字のショートメッセージを送ることが できます。

#### 「メッセージ」アプリを起動する

ホーム画面で 🔵 をタップします。

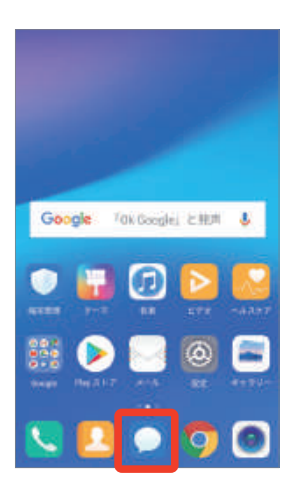

#### 新規SMSを作成する

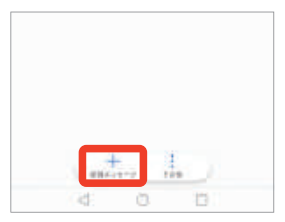

#### 1 「メッセージ」アプリを起 動し、「新規メッセージ」を タップします。

<ヒント>

連絡先を開いてSMSを送りたい相手を選択し、右ののをタップするとSMS作成画面が開きます。

| $\tau$ | 11                    |        |   |
|--------|-----------------------|--------|---|
|        |                       | HIDRIT |   |
| L      | 890-1234-5128<br>18-0 |        | Ø |
| 4      | eta<br>Johna          |        |   |
| 0      | REAR                  |        |   |

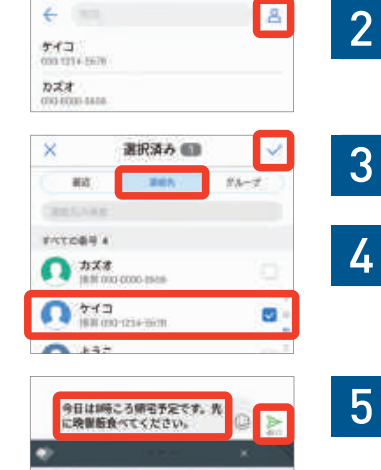

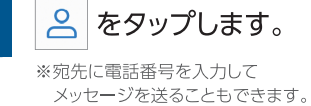

「連絡先」をタップします。 ※送信できるSMSは最大70文字です。

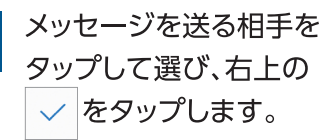

#### 受信したSMSを確認し返信する

1

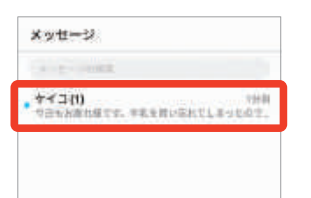

「メッセージ」アプリを起 動し、確認したいSMSを タップします。

#### <ヒント>

SMSを受信すると、「メッ セージ]アプリのアイコン上 に未読のメッセージ件数が 表示されます。

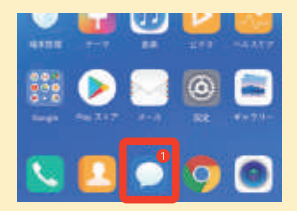

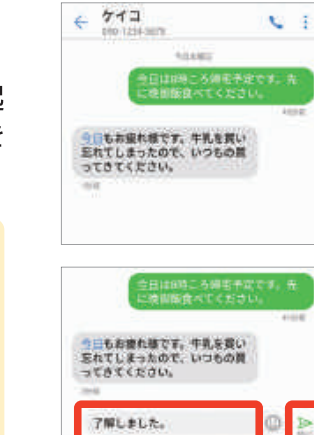

その この

SMSの内容が表示され ます。

2

3

4

返信する場合は、「メッ セージを入力」をタップ して本文を入力します。

▶ をタップします。

※SMSの送信には別途通信料金がかかります。

### テザリング設定

本機をアクセスポイントとして、外出先でもパソコンやタブレット、ゲーム機器など様々なネット ワーク機器をインターネットに接続できます。ネットワーク機器を本端末に接続するにはWi-Fi、 USB、Bluetoothいずれかの機能が必要です。

#### 「Wi-Fi テザリング」を開始する

本機には「Wi-Fi」「USB」「Bluetooth」の3種類のテザリング(アクセスポイント)機能が搭載されています。ここでは、使われることの多い「Wi-Fi テザリング」の設定方法について解説します。

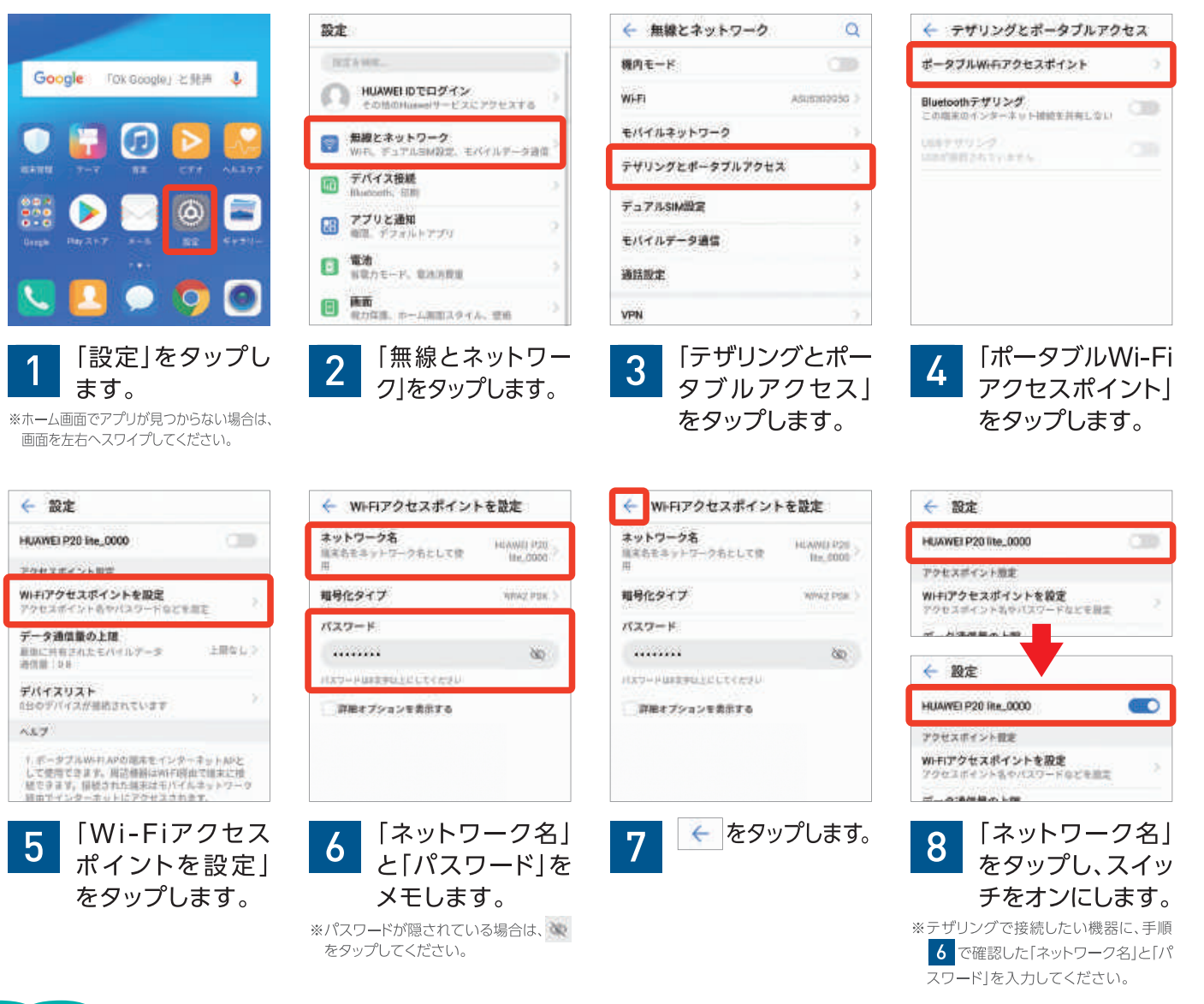

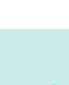

USBテザリングについて

ワン

ポイント

● USBケーブルでパソコンと接続した後、「USBテザリング」をオンにしてください。

#### Bluetoothテザリングについて

- Bluetoothを搭載したネットワーク機器と接続できます。
- 初めて接続する機器は、最初の「ペアリング」の操作が必要です。

初

期設定

利用

方 法

#### 困ったときは

困ったときは「サポートアプリ」をご利用ください。トラブルの解決方法や各種サービスのご利用方法も ご確認いただけます。

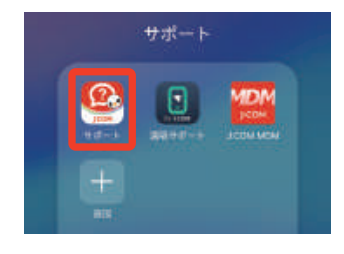

ホーム画面の「サ ポート|をタップ し、「サポート」を タップします。

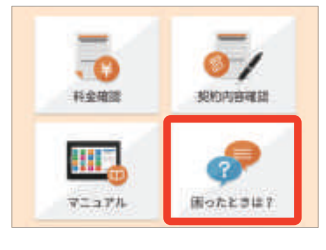

「困ったときは?」 2 をタップします。

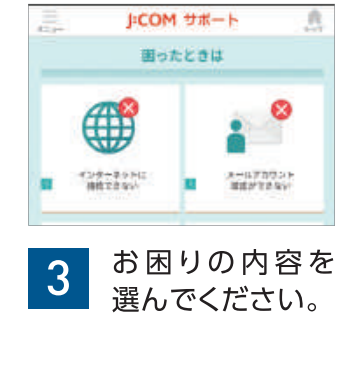

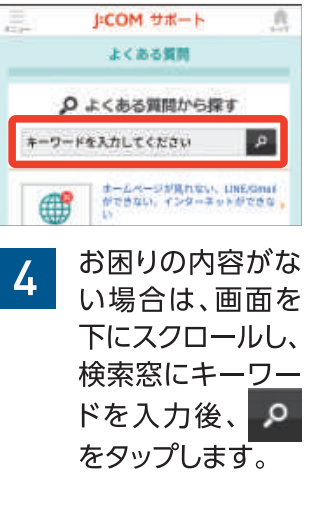

#### 端末故障時・紛失時の連絡先

J:COM MOBILEサービスに関するお問い合わせはこちら

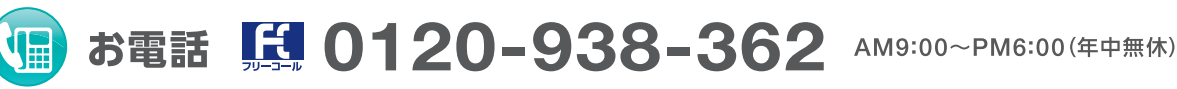

※発信者番号を非通知に設定されている場合は、0120の前に「186」をつけてお電話ください。

#### j-mobile-support@jupiter.jcom.co.jp メール

### **MEMO**

各種設定に必要になるID・パスワードなどのメモ欄です。 お客さま固有のものになりますので、管理についてはお客さまご自身にてお願いいたします。

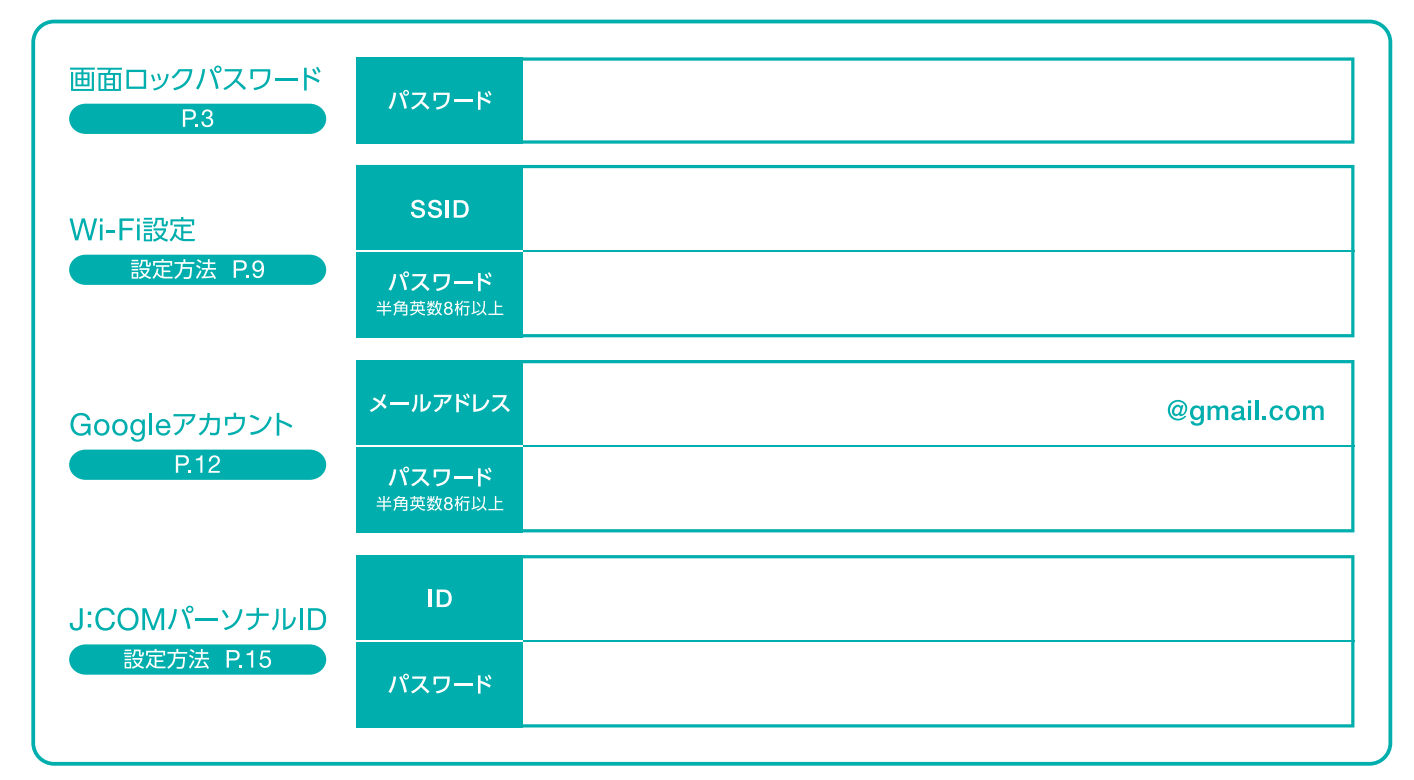

※2018年9月末現在(一部除く)。 ※画面、イラストはイメージです。画面は予告なく変更となる場合があります。 ※「Google」、「Google」ロゴ、「Google Play」、「Google Play」 ロゴ、「Google Chrome」、「Gmail」はGoogle LLCの商標または登録商標です。 ※「LINE」はLINE株式会社の商標または登録商標です。 ※「QRコード」は(株)デンソーウェーブ の登録商標です。 ※その他、会社名、製品名、サービス名は各社の商標または登録商標です。一部申請中のものを含みます。